| 4 |  |  |
|---|--|--|
|   |  |  |
|   |  |  |
|   |  |  |
|   |  |  |
| ÷ |  |  |

| Excel-Begriffe   |                                                                                                    |
|------------------|----------------------------------------------------------------------------------------------------|
| Tabelle          | Eine Excel-Tabelle (bzw. ein Tabellenblatt) besteht aus 16.777.216 Zellen, die in 65.536 Zeilen und 256 Spalten angeordnet sind.                                                                                                    |
| Datentypen       | Eine Zelle kann verschiedene Datentypen als Inhalte aufnehmen:                                                                                                    |
|                  | <ol> <li>Zahlen – werden in der Standardeinstellung rechtsbündig angeordnet; es sind zahlreiche Zahlenformate (Dezimalstellen, Währung,) einstellbar. Zahleneingaben, die als Datum interpretierbar sind, werden in das Datumsformat umgewandelt.</li> <li>Formeln – berechnen aus den Inhalten anderer Zellen neue Werte. Jede Formel wird mit dem Gleichheitszeichen (=) eingeleitet.</li> <li>Texte – werden in der Standardeinstellung linksbündig angeordnet. Wenn der eingegebene Text länger ist als die Zelle breit ist, wird er über die nächste Zelle gelegt, falls diese leer ist. Ansonsten wird sie am Zellende abgeschnitten.</li> </ol> |
|                  | Hinweis: Zahlen sowie Rechenzeichen, die als Text interpretiert werden sollen, müssen mit einem führenden Apostroph (') beginnen!                                                                                                    |
| Марре            | Eine Mappe ist die Zusammenfassung von mehreren Tabellen in einer Excel-Datei.<br>Eine Mappe kann bis zu <b>256 Tabellenblätter</b> enthalten.                                                                                                    |
| Tabellenblatt    | Eine Excel-Datei (Mappe) kann aus bis zu 256 <b>Tabellenblättern</b> bestehen. Die<br>Tabellenblätter werden am unteren Fensterrand durch ein Blattregister angezeigt<br>und können mit den ebenfalls unten befindlichen Pfeiltasten durchblättert werden.<br>46<br>47<br>14 4 M Tabelle1 (Tabelle2 (Tabelle3 (Tabelle4 (Tabelle5 (                                                                                                    |
|                  | Somit kann eine Excel-Datei bis zu 4.294.967.296 Zellen enthalten.<br>( $2^{8}$ Spalten × $2^{16}$ Zeilen × $2^{8}$ Tabellen = $2^{32}$ Zellen)                                                                                                    |
| Blatt umbenennen | Doppelklick mit der Maus auf die Tabellenreiter, um die Blätter umzubenennen.                                                                                                    |
| Blatt einfügen   | Klicke mit der rechten Maustaste auf einen Tabellenreiter $\rightarrow$ "Einfügen"                                                                                                    |
| Adressen         | Jede Zelle einer Tabelle hat eine <b>eindeutige Adresse</b> . Diese setzt sich zusammen<br>aus der <b>Spaltenbezeichnung</b> und der <b>Zeilennummer</b> .<br><b>Beispiele: G7</b> oder <b>FR3323</b> . Die Adresse der gerade gewählten Zelle wird links<br>neben der Eingabezeile angezeigt (oberhalb der Spaltenköpfe).                                                                                                    |

\_\_\_\_

E

## Zellen, Zeilen und Spalten

| Zellen, Zeilen<br>und<br>Zeilenkopf                   |                                                                                                    | 12 Sp<br>Ze<br>ku<br>Ze<br>Ze<br>Ze                                      | ne Zelle b<br>altenindex.<br>Elle mit dem<br>rz in der Zel<br>Eilen sind du<br>Eilennummer<br>Eilenköpfe. | esteht aus<br>In der Abbi<br>Zeilenindex<br>le A1, die Za<br>rch Zeilenn<br>n sind anklig | einem Zeil<br>ildung links<br>(1 und dem<br>(ahl 12.)<br>ummern gek<br>(ckbar und ma | en- und eine<br>z.B. steht in o<br>Spaltenindex<br>ennzeichnet. I<br>an nennt sie au | em<br>Jer<br>A,<br>Die<br>Ich |
|-------------------------------------------------------|----------------------------------------------------------------------------------------------------|--------------------------------------------------------------------------|----------------------------------------------------------------------------------------------------|-------------------------------------------------------------------------------------------|--------------------------------------------------------------------------------------|--------------------------------------------------------------------------------------|-------------------------------|
| Spalten                                               | <b>↓</b>                                                                                                    | ↓                                                                        | ↓                                                                                                    | ↓                                                                                         | ¥                                                                                    | +                                                                                    |                               |
| und<br>Spaltenkonf                                    | A 12                                                                                                    | В                                                                        | С                                                                                                    | D                                                                                         | E                                                                                    | F                                                                                    |                               |
| Spattenkopi                                           |                                                                                                    |                                                                          |                                                                                                    |                                                                                           |                                                                                      |                                                                                      |                               |
|                                                       | Spalten sind durd<br>Spaltenköpfe we<br>AZ, weiter von F                                                                                                    | ch Buchstabe<br>rden system:<br>3A bis BZ bi                             | en und Buchs<br>atisch durchr<br>s zur 256ten                                                             | stabenkombi<br>numeriert vo<br>Spalte mit c                                               | inationen gek<br>on A bis Z, da<br>ler Bezeichnt                                     | tennzeichnet. I<br>nach von AA<br>ng IV.                                             | Die<br>bis                    |
| Zelle(n) bzw.<br>Spalte(n)<br>markiere(n)             | Du kannst eine einzelne Zeile bzw. Spalte durch Anklicken des Zeilen- bzw. Spal-<br>tenkopfes markieren, und mehrere zusammenhängende Zeilen bzw. Spalten, indem<br>du zunächst die erste zumarkierende Zeile bzw. Spalte anklickst und dann bei ge-<br>drückter Umschalttaste ( <shift>) die letzte zumarkierende Zeile bzw. Spalte an-<br/>klickst. Alternativ hierzu kannst du auch mit der Maus – bei gedrückter linker<br/>Maustaste – über die Zeilen- bzw. Spaltenköpfe fahren und sie hierdurch markie-<br/>ren.<br/>Wenn du einzelne, nicht zusammenhängende Zeilen bzw. Spalten markieren möch-<br/>test, dann Klicken auf die gewünschten Zeilen- bzw. Spaltenköpfe während du<br/><strg> (die Steuerungs-Taste) gedrückt hältst.</strg></shift> |                                                                          |                                                                                                    |                                                                                           |                                                                                      |                                                                                      |                               |
| Zeile(n) bzw.<br>Spalte(n)<br>einfügen                | Verwenden zum Einfügen einer Zeile das Menü Einfügen   Zeile und zum Einfügen einer Spalte das Menü Einfügen   Spalte . Es wird dann oberhalb der aktuellen Zeile eine neue Zeile bzw. links neben der aktuellen Spalte eine neue Spalte eingefügt. Falls mehrere Zeilen bzw. Spalten markiert sind, werden oberhalb der markierten Zeilen bzw. links neben den markierten Spalte so viele Zeilen bzw. Spalten eingefügt, wie markiert sind.                                                                                                    |                                                                          |                                                                                                    |                                                                                           |                                                                                      |                                                                                      |                               |
| <b>Zeilenhöhe</b> bzw.<br><b>Spaltehöhe</b><br>ändern | Du kannst durch<br>lenhöhe bzw. Spa<br>Präzise Einstellu<br>Dort wird dir aud<br>bzw. <u>S</u> tandardbre                                                                                                    | Verschiebe<br>altenhöhe be<br>ingen nimms<br>ch ein Befeh<br>ite angebou | n der Zeilen<br>einflussen.<br>et du über da<br>l für die <u>O</u> pti<br>ten.                            | - bzw. Spalt<br>is Menü For<br>male Höhe b                                                | tenkopfbegre<br>ma <u>t</u>   Z <u>e</u> ile Fc<br>zw. <u>O</u> ptimale              | nzungen die Z<br>orma <u>t</u>   <u>S</u> palte v<br>Breite bestimm                  | ei-<br>or.<br>nen             |

2

## Eingabezeile

**Eingabezeile** Klicke eine Zelle an, um dort Datentyp einzugeben.

Alle Inhalte einer Zelle werden in der Eingabezeile oberhalb der Spaltenköpfe (unterhalb der Symbolleisten) angezeigt, sobald du eine Zelle anklickst.

| 🔛 Mi | crosoft       | Excel - M          | lappe1            |                  |                |                 |                    |                                                                                                    |            |           |
|------|---------------|--------------------|-------------------|------------------|----------------|-----------------|--------------------|----------------------------------------------------------------------------------------------------|------------|-----------|
| :    | <u>D</u> atei | <u>B</u> earbeiter | n <u>A</u> nsicht | <u>E</u> infügen | Forma <u>t</u> | E <u>x</u> tras | Date <u>n E</u> er | nster <u>?</u> Ado <u>b</u> e                                                                                                    | PDF        |           |
| 1    | 🗳 🔒           | 816                | ABC               | 🕰   🔏 I          | <b>b</b> 🖪 -   | I 🔊             | - (* -             | $\sum_{n=1}^{\infty} \sum_{n=1}^{\infty} \sum_{i=1}^{n} \sum_{j=1}^{n} \sum_{i=1}^{n} \sum_{j=1}^{n} \sum_{i=1}^{n} \sum_{i=1}^{n} \sum_{i=1}^{n} \sum_{i=1}^{n} \sum_{i=1}^{n} \sum_{i=1}^{n} \sum_{i=1}^{n} \sum_{i=1}^{n} \sum_{i$ | X   🛍 🎻 10 | 10% 👻 🕐 💂 |
| Aria | I             |                    | • 10 •            | FK               | u   📰 🗄        |                 | 1 🦉 % (            | 000 € 🚓 ,00 ,00                                                                                                    | -          | 🔕 - 🗛 - 💂 |
|      |               | - >                | 🗸 🌙 🏂 12          | 2 🤻              |                |                 |                    |                                                                                                    |            |           |
|      | A             |                    | В                 | C                |                | D               | E                  | F                                                                                                    | G          | Н         |
| 1    | 12            |                    |                   |                  |                |                 |                    |                                                                                                    |            |           |
| 2    |               |                    |                   |                  |                |                 |                    | Eingabez                                                                                                    | eile       |           |
| 3    |               |                    |                   |                  |                |                 |                    | 0                                                                                                    |            |           |
| 4    |               |                    |                   |                  |                |                 |                    |                                                                                                    |            |           |
| 5    |               |                    |                   |                  |                |                 |                    |                                                                                                    |            |           |
| 5    |               |                    |                   |                  |                |                 |                    |                                                                                                    |            |           |
| 9    |               |                    |                   |                  |                |                 |                    |                                                                                                    |            |           |
| 9    |               |                    |                   |                  |                |                 |                    |                                                                                                    |            |           |
| 10   |               |                    |                   |                  |                |                 |                    |                                                                                                    |            |           |
|      |               |                    |                   |                  |                |                 |                    |                                                                                                    |            |           |

Abb.: Eingabe einer Zahl in die Zelle A1

Jede Eingabe über die Tastatur ersetzt den aktuellen Inhalt der Zelle. Wenn du den Inhalt einer Zelle ändern möchtest, klicke entweder doppelt auf die Zelle, oder schreiben in die Eingabezeile.

Das rote x links in der Eingabezeile storniert die Eingaben und stellt den vorherigen Inhalt der Zelle wieder her. Gleiches bewirkt die <Esc>-Taste, die dem Dialogfeld, Abbrechen" entspricht.

Das grüne Häkchen sorgt dafür, dass der Inhalt der Eingabezeile in die Zelle übernommen wird. Gleiches bewirkt die <Return>-Taste, die dem Dialogfeld "OK" entspricht.

Das Funktionszeichen (bei älteren Versionen ist das ein Gleichheitszeichen) ruft den Formel-Assistenten von Excel auf, der dir bei der Eingabe von Formeln behilflich ist.

#### Formeln

Allgemeines

Formeln berechnen aus vorhandenen Zellinhalten neue Werte und schreiben diese Werte in eine Zelle. Jede Formel in Excel wird mit dem **Gleichheitszeichen** (=) am Anfang der Eingabezeile, also rechts neben dem  $f_{\underline{k}}$ , eingeleitet. Dadurch "weiß" Excel, dass es etwas zu berechnen gibt und die Eingabe keine Zahl und auch kein Text ist.

Wenn Formeln eingegeben werden, so sind diese in der Eingabezeile sichtbar, wenn die entsprechende Zelle markiert ist.

Die Verrechung von Zellinhalten ist mit Formeln sehr einfach. Um die Inhalte der Zellen A1, A2 und A3 in der Zelle A4 zusammenzuzählen, gibst du in A4 die Formel =A1+A2+A3 ein. Ähnlich verfährst du mit den anderen Grundrechenarten für die meisten elementaren Berechnungen.

**Tipp:** Möchtest du z.B. in C3 die Formel =(A1-B2+A3-D1-B3)\*A3 eingeben, dann brauchst du lediglich die mathematischen Operatoren (hier: +,-,\*) sowie die Klammern selbst eingeben, die beteiligten Zellen kannst du zwar auch selber eingeben, du kannst diese Zellen aber auch einfach nur anklicken, dann erscheinen sie in der Formel. Wenn du einmal schnell finden möchtest, welche Zellen in der Formel zur Berechnung einer weiteren Zelle vorkommen, dann markiere diese Zelle und drücke <F2>. Wenn du dies z.B. in dem genannten Beispiel für C3 machen würdest, würden die Zellen A1, A3, B2, B3 und D1 in der Eingabezeile sowie in den zugehörigen Zellen innerhalb der Tabelle mit gleichen Farben markiert.

Summe

Mit Hilfe der automatischen Summenfunktion **\bar{b}** kannst du Zeilen- und Spaltensummen, aber auch die Summe von beliebigen Zellen bestimmen.

Markieren hierzu die Zelle unter einer Zahlenkolonne und klicke anschließend auf das Summenzeichen in der Symbolleiste, um die Inhalte untereinander stehender Zellen zu addieren. Excel fügt dann in die markierte Zelle die Formel =SUMME(uv:xy) ein, wobei uv die Adresse der ersten, xy die Adresse der letzten beteiligten Zelle ist.

Beispiel:

| ZEICHEN 👻 |           | 🗙 🗸 fx | =5 | SUMME(A1:A3 | 3) |
|-----------|-----------|--------|----|-------------|----|
|           | A         | В      |    | С           |    |
| 1         | 12        |        |    |             |    |
| 2         | 23        |        |    |             |    |
| 3         | 34        |        |    |             |    |
| 4         | =SUMME(A1 | :A3)   |    |             |    |

Zelle A4 ist markiert, und es wurde auf das Summenzeichen geklickt.

Überschreibe die von Excel vorgeschlagenen Funktionsargumente, wenn du andere Bereiche von Zellen summieren möchtest. Überstreiche dazu die betroffenen Zellbereiche mit der Maus oder klicke einzelne Zellen an.

# MathematischeNeben der Summe stellt Excel dir eine Vielzahl von mathematischen FunktionenFunktionenzur Verfügung, die komplexeste Berechnungen ermöglichen.Das Funktionszeichen fin der Eingabezeile (sichtbar nach Mausklick in der Ein-<br/>ach anzihl) mefdas Funktionszeichen fkeinet das Funktion zur Verfügung, die komplexeste Berechnungen ermöglichen.

Das Funktionszeichen [74] in der Eingabezeile (sichtbar nach Mausklick in der Eingabezeile) ruft den Formel-Assistenten von Excel auf. Wähle dort in einer Liste von Angeboten die von dir benötigte Funktion (z.B. Summe, Maximum, ...) aus. Vorgeschlagen wird jeweils die zuletzt verwendete Funktion.

#### Beispiel:

| Funktionsargume       | nte X                                                                                                    |
|-----------------------|----------------------------------------------------------------------------------------------------|
|                       |                                                                                                    |
| Zahl1                 | 💽 = Zahl                                                                                                    |
| Zahl2                 | = Zahi                                                                                                    |
|                       | =                                                                                                    |
| Summiert die Argum    | nente.                                                                                                    |
| Zahl1:                | Zahl1;Zahl2; sind 1 bis 30 Argumente, deren Summe Sie berechnen<br>möchten. Wahrheitswerte und Text werden ignoriert. |
| Formelergebnis        | =                                                                                                    |
| Hilfe für diese Funkt | tion OK Abbrechen                                                                                                    |

Abb.: Dialogfenster des Funktionsassistenten

Wenn du eine andere Funktion benötigst, kannst zu sie über 🔽 auswählen.

| Funktion einfügen                                                                                                    |                                                                                                    |               | <u>? ×</u> |
|----------------------------------------------------------------------------------------------------|----------------------------------------------------------------------------------------------------|---------------|------------|
| Funktion <u>s</u> uchen:                                                                                                    |                                                                                                    |               |            |
| Beschreiben Sie kurz,<br>dann auf Start                                                                                      | was Sie tun möchten und                                                                                                    | l klicken Sie | Start      |
| Kategorie auswählen:                                                                                                    | Math. & Trigonom.                                                                                                    | -             |            |
| Eunktion auswählen:                                                                                                    | Zuletzt verwendet<br>Alle                                                                                                    | -             |            |
| ABRUNDEN<br>ABS<br>ARCCOS<br>ARCCOSHYP<br>ARCSIN<br>ARCSINHYP<br>ARCTAN<br><b>ABRUNDEN(Zahl;An</b><br>Rundet die Zahl auf Ar | Finanzmathematik<br>Datum & Zeit<br>Math. & Trigonom.<br>Statistik<br>Matrix<br>Datenbank<br>Text<br>Logik<br>Logik<br>Information<br>Benutzerdefiniert |               | ×          |
| Hilfe für diese Funktion                                                                                                    |                                                                                                    | ОК            | Abbrechen  |

Abb.: Beispiel für "Weitere Funktionen..."

Zellen ausfüllen / Aufzählungen / Kopieren In Excel steht dir mit dem so genannten "Anfasser" ein komfortables Werkzeug zur Verfügung, mit dem du Zellinhalte und Formeln, sehr leicht kopieren und automatische Aufzählungen erstellen kannst.

Standardwerte fortsetzen

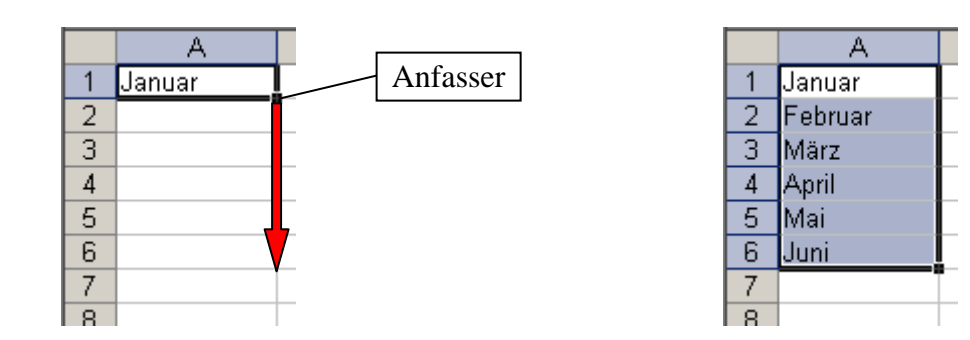

Ziehe den Anfasser einer Zelle, die einen Standardwert enthält (Wochentag, Monatsname) über nachfolgende Zellen und Excel fügt automatisch eine sinnvolle Aufzählung ein.

Formeln kopieren Kopiere Formeln auf genau die gleiche Weise. Markiere hierzu die Zelle, deren Formel wiederholt werden soll und ziehe anschließend mit dem Anfasser über die Zellen (waagerecht oder senkrecht), in die die Formel kopiert werden soll.

Sequenzen Markiere den Anfang einer Sequenz, also zwei Zellen, die sich um einen befortsetzen stimmten Betrag unterscheiden und ziehen dann den Anfasser über nachfolgende Zellen. Excel wird dann automatisch für die Fortsetzung der Zahlensequenz sorgen.

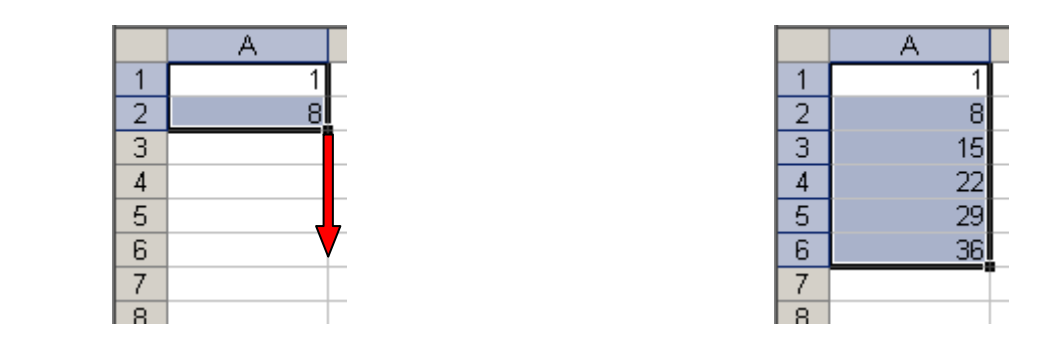

| Excel | l-Skript | – Alk |
|-------|----------|-------|
|       |          |       |

| ۶ | 7 |  |
|---|---|--|
|   | 1 |  |
|   | 1 |  |
|   |   |  |

| Drucken                                                   |                                                                                                    |
|-----------------------------------------------------------|----------------------------------------------------------------------------------------------------|
| Tabelle drucken                                           | Der Druckbefehl in Excel bewirkt die Ausgabe der gesamten Tabelle des aktuellen Blattes.                                                                                                    |
| Markierung<br>drucken                                     | Markiere den Bereich, den du drucken möchtest. Bestimme dann im Druck-<br>Dialogfenster ( <u>D</u> atei   <u>D</u> rucken), dass nur die <b>Markierung</b> gedruckt werden soll.<br>Drucken<br>Markjerung<br>Ausgewählte Blätter<br>Liste                                                                                                    |
| Ausschnitte<br>drucken:<br>Druckbereiche                  | Wenn du immer nur einen bestimmten Ausschnitt einer Tabelle drucken möchtest, dann markiere diesen Ausschnitt und legen ihn als Druckbereich fest ( <u>Datei</u>   Druckbereich   Druckbereich <u>festlegen</u> ). Du erkennst den festgelegten Druckbereich an gestrichelten Linien. Der Druckbereich bleibt so lange festgelegt, bis du einen neuen Druckbereich festlegst oder ihn auf aufhebst ( <u>Datei</u>   Druckbereich   Druckbereich <u>a</u> ufheben).                                                                                                    |
| Seitenumbruch<br>erzwingen oder<br>aufheben               | Manchmal ist es sinnvoll, an bestimmten Stellen der Tabelle einen Seitenumbruch<br>zu erzwingen. Fügen hierzu links von einer Spalte oder oberhalb einer Zeile einen<br>Seitenwechsel ein (Einfügen   Seitenumbruch). Ein Seitenwechsel wird durch eine<br>gestrichelte Linie deutlich gemacht. Einen eingefügten Seitenwechsel kannst du auf<br>die gleiche Weise wieder aufheben: Markiere die Spalte rechts neben dem Seiten-<br>wechsel bzw. die Zeile unterhalb des Seitenwechsels. Über das Menü (Einfügen  <br>Seitenumbruch aufheben) entfernst du den Seitenumbruch. |
| Zeilen- und<br>Spaltentitel<br>auf jeder Seite<br>drucken | Tabellen, die sich über mehrere Seiten ziehen, sollten beim Drucken auf jeder Seite<br>mit Zeilen- bzw. Spaltentiteln gedruckt werden.<br>Rufe hierzu das Dialogfenster des Menüs ( <u>Datei</u>   Seite einr <u>i</u> chten   Tabelle) auf. Kli-<br>cke die Eingabezeile für Wiederholungszeile bzw. Wiederholungsspalte an. Markiere<br>anschließend in der Tabelle die gewünschten Zeilen- bzw. Spaltenköpfe: diese<br>werden daraufhin automatisch in die Eingabezeilen des Dialogfensters übertragen<br>und beim Drucken auf jede neue Seite gedruckt.                   |

### **Relative und absolute Adressen**

#### Information

Die Adressbezüge in Formeln sind – wenn nicht anders angegeben – stets relative Bezüge. Der Inhalt einer Formel wird in Abhängigkeit von der Zelle bestimmt, in der die Formel steht. Bei allen manuell eingegebenen Formeln gibt das keine Probleme. – Wenn du allerdings eine Formel kopieren möchtest, können relative Bezüge Fehler verursachen!

|   | A            | В      | С          | D   |                             |
|---|--------------|--------|------------|-----|-----------------------------|
| 1 | Einnahmen 20 | 03     | Steuersatz | 16% |                             |
| 2 |              |        |            |     | -B/*D1                      |
| 3 |              | Betrag | Steuern    |     |                             |
| 4 | Januar       | 1234   | 197,44     | _   | -B5*D2                      |
| 5 | Februar      | 1578   | 0          |     | = <b>D</b> $J$ <b>D</b> $L$ |
| 6 | März         | 987    | 0          |     | =B6*D3                      |
|   |              |        |            |     |                             |

# Absolute Adressen Genau genommen steht in der Formel in Zelle C4: "Multipliziere die Zelle, die eine Spalte weiter links steht, mit der Zelle, die drei Zeilen höher und eine Spalte weiter rechts steht." Genau diese Information wird beim Kopieren verwendet. (Vgl. hierzu die nachfolgende Abbildung.)

|   | A            | В      | С                                | D            |
|---|--------------|--------|----------------------------------|--------------|
| 1 | Einnahmen 20 | 03     | Steuersatz                       | <b>►</b> 16% |
| 2 |              |        |                                  | →            |
| 3 |              | Betrag | Steuern                          | <b>→</b>     |
| 4 | Januar       | 1234   | . <b>▲</b> 197, <mark>4</mark> 4 |              |
| 5 | Februar      | 1578   | · <b>←</b> ' 0                   |              |
| 6 | März         | 987    | ' <b>▲</b> 'o                    |              |

Um in der Tabelle die richtigen Berechnungen durchzuführen, darf die Zeilennummer aus der Spalte D beim Kopieren nicht verändert werden. Das erreicht man durch das Einfügen eines Dollarzeichens vor die Spaltennummer, die beim Kopieren unverändert bleiben soll. Das Dollarzeichen sorgt für **absolute Bezüge** in Formeln.

|   | A            | В      | С          | D   |           |
|---|--------------|--------|------------|-----|-----------|
| 1 | Einnahmen 20 | 03     | Steuersatz | 16% |           |
| 2 |              |        |            |     |           |
| 3 |              | Betrag | Steuern    |     | =B4*D\$1  |
| 4 | Januar       | 1234   | 197,44     |     |           |
| 5 | Februar      | 1578   | 0.         |     | _=B2*D\$2 |
| 6 | März         | 987    | 0          |     | -B6*D\$3  |
|   |              |        |            |     | -D0,D32   |

Genauso wie man (wie dargestellt) absolute Bezüge für Zeilen erreicht, kann man dies auch für Spalten. In unserem Beispiel würde \$D\$1 das gleiche wie D\$1 bewirken, da wir die Formel zeilen- und nicht spaltenweise kopiert haben.

## Tabellen gestalten

Zellen

Über das Menü Forma<u>t</u> | <u>Z</u>ellen... kannst du verschiedene Gestaltungen vornehmen – je nachdem, welche Zellen du gerade markiert hast und um welche Zelleninhalte es sich handelt.

Von besonderer Bedeutung in Excel sind die Zahlenformate, die nicht die Zahlenwerte, wohl aber das Erscheinungsbild beeinflussen.

| Zellen formatieren                                                                                                    | <u>?</u> ×                                                                                                    |
|----------------------------------------------------------------------------------------------------|----------------------------------------------------------------------------------------------------|
| Zahlen Ausrichtung S<br>Kategorie:<br>Standard<br>Zahl<br>Währung<br>Buchhaltung<br>Datum<br>Uhrzeit<br>Prozent<br>Bruch<br>Wissenschaft<br>Text<br>Sonderformat<br>Benutzerdefiniert<br>Zahl wird für die allgemeine A<br>Buchhaltung bieten spezielle | ichrift Rahmen Muster Schutz<br>Beispiel<br>1234,00<br>Dezimalstellen: 2 -<br>Mit 1000er-Irennzeichen ( . )<br>Negative Zahlen:<br>-1234,10<br>-1234,10<br>-1234,10<br>-1234,10<br>-1234,10<br>-234,10<br>-1234,10<br>-1234,10<br>-1234,10 |
|                                                                                                    | OK Abbrechen                                                                                                    |

## Zeilenhöhe undÜber das Menü Format | Zeile bzw. Format | Spalte kannst du die Höhen und dieSpaltenbreiteBreiten einstellen. Ferner kannst du hier auch markierte Bereiche ein- oder ausblenden.

AutoFormat Du kannst für einen markierten Bereich über das Menü Format | AutoFormat... verschiedene vorgefertigte Tabellengestaltungene auswählen.

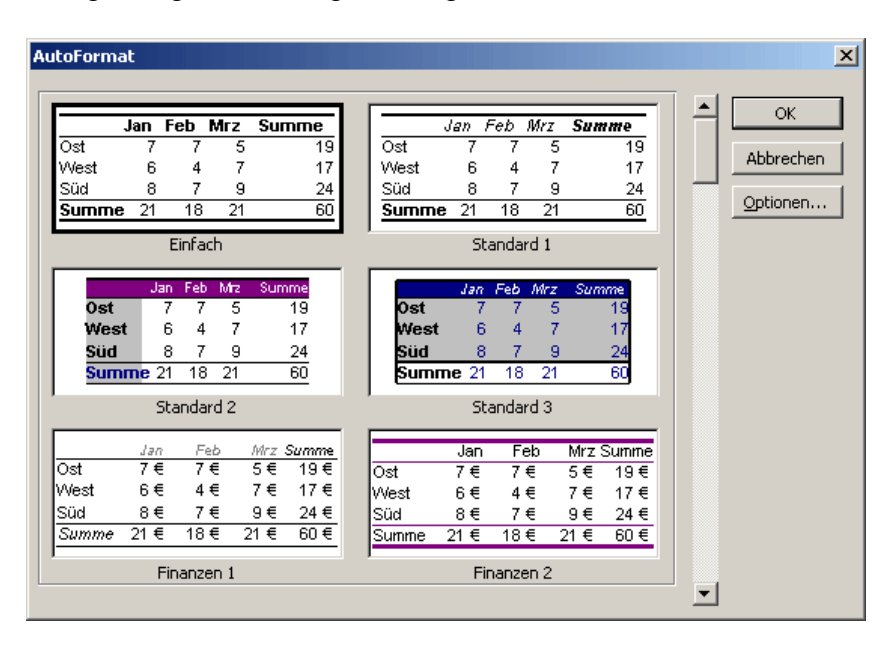

## Textformatierung

| Zeilenumbruch<br>in einer Zelle<br>ermöglichen | Aktiviere über Format   Zellen die Registerkarten Zellen formatieren, wähle dort<br>Ausrichtung und aktiviere bei Textsteuerung den Zeilenumbruch.<br>Damit wird eine Zelle zu einer "Miniseite". Wenn die Zellengrenze erreicht ist,<br>wird automatisch in die nächste Textzeile (nicht Tabellenzeile) gesprungen. Die<br>Höhe der Tabellenzeile wird den Erfordernissen des Textes angepasst. |  |  |
|------------------------------------------------|----------------------------------------------------------------------------------------------------|--|--|
| Zeilenumbruch<br>in einer Zelle<br>erzwingen   | Drücke hierzu <alt> + <return></return></alt>                                                                                                    |  |  |
| Textgestaltung                                 | Über Format   Zellen gelangst du zu den Registerkarten Zellen formatieren. Die<br>Registerkarte Ausrichtung bzw. Schrift bietet zahlreiche interessante Angebote für<br>die Textgestaltung.                                                                                                    |  |  |

0

OK

🛨 Grad

Abbrechen

Effekte

Tiefgestellt

Vorschau-

TrueType-Schriftart: Für Ausdruck und Bildschirmanzeige wird dieselbe Schriftart verwendet.

AaBbCcYyZz

OK

Abbrechen

🔽 Verteilt ausrichten Textsteuerung -

Zeilenumbruch
 An Zellgröße anpassen
 Zellen verbinden

-

Von rechts nach links Textrichtung:

Kontext

#### Diagramme aus Tabelleninhalten

Information

Tabellen können wunderschön übersichtlich sein, aber der Betrachter muss immer erst einmal nachdenken um sich eine Bild von den Zahlen machen zu können. Diagramme nehmen ihm diese Arbeit ab. Sie liefern (häufig) nicht (ganz) so präzise Angaben wie Zahlen, aber sie sorgen dafür, dass man Größenverhältnisse oder Entwicklungen auf einen Blick erfassen kann.

Jeder, der andere überzeugen will, wird versuchen trockene Zahlen durch Diagramme zu veranschaulichen. Moderne Tabellenkalkulationsprogramme verfügen deshalb über die Fähigkeit Zahlen in Graphiken umzusetzen.

Excel bietet eine Reihe von Diagrammtypen an, aus denen du auswählen kannst. Die angebotenen Standard-Diagramme kannst du nach eigenen Vorstellungen weitergestalten.

Da die Diagramme mit den Daten einer Tabelle verknüpft sind, wird jede Änderung der Daten der Tabelle auch das Diagramm verändern.

Die wichtigsten Diagrammtypen, mit denen man Zahlen veranschaulicht, sind das Säulen-, das Kreis- und das Liniendiagramm.

Jedes hat einen speziellen Anwendungsbereich:

- Durch ein Säulendiagramm werden die Größenverhältnisse in einer Reihe von Zahlen verdeutlicht.
- Ein *Kreisdiagramm* symbolisiert ein zusätzlich zum Säulendiagramm, dass alle Zahlen zusammen ein Ganzes ergeben.
   ("Mehr gibt es nicht! Wenn der gemeinsame Kuchen nicht größer werden kann, kann jedes Stück nur auf Kosten der anderen gewinnen.")
   Deshalb kombiniert man Kreisdiagramme häufig mit Prozentzahlen.
- In einen *Liniendiagramm* steckt meistens eine zeitliche Abfolge von links nach rechts.

("Dieselbe Größe entwickelt sich positiv oder negativ und der Betrachter soll sich fragen, warum dies so ist.")

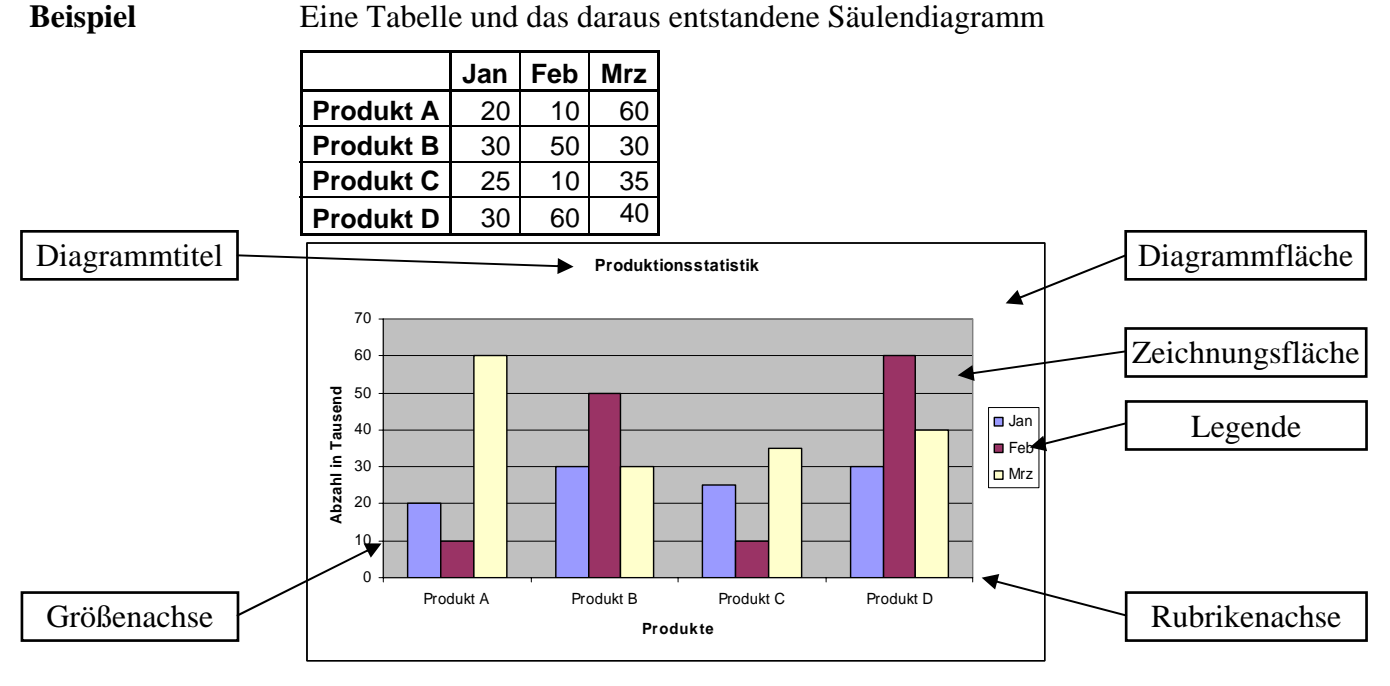

- Die Beschriftung der Rubriken- und der Größenachse sowie der Legende erfolgt automatisch aus den Tabellendaten.
- Diagrammtitel, Rubrikentitel und Größentitel gibst du individuell ein.
- > Alle Flächen kannst du nach Deinen Wünschen einfärben.

#### Diagramm erstellen

Die Erstellung eines Diagramms erfolgt im Wesentlichen in drei Schritten. Du kannst jedes Diagramm nach der Erstellung beliebig umformatieren und bearbeiten.

| Schritt | Aktion                                                                                                    |
|---------|----------------------------------------------------------------------------------------------------|
| 1       | ABC1Kommunalwahl in Bonn2Stadtbezirk Bad Godesberg3Stadtbezirk Bad Godesberg42004420045CDU43,255,86SPD26,526,47Grüne13,57,28FDP8,96,1                                                                               |
| 2       | Rufe dann den Diagramm-Assistenten auf.<br>Entweder über <u>E</u> infügen   <u>D</u> iagramm oder direkt über das<br>Icon in der Symbolleiste .<br>Dieser führt dich dann durch den Vorgang der Diagrammerstellung. |
| 3       | Du kannst nachträglich Datenreihen zum Diagramm hinzufügen, in-<br>dem du die markierte Datenreihe in das Diagramm ziehst.                                                                                          |

| Diagramm aus<br>nicht zusam-<br>menhängenden<br>Daten | <ol> <li>Markiere mit gedrückter <strg> in der Tabelle die Daten, die in das Dia-<br/>gramm eingefügt werden sollen.</strg></li> <li>Erzeuge mit dem Diagramm-Assistenten dein Diagramm.</li> </ol>                                                                                                    |  |  |  |
|-------------------------------------------------------|----------------------------------------------------------------------------------------------------|--|--|--|
| Diagramm<br>drucken                                   | <ol> <li>Klicke den Außenrahmen des Diagramms an, wodurch es aktiviert wird.</li> <li>Wähle im Druck-Dialog den Druck des Diagramms.<br/>(Datei   Drucken   Markiertes Diagramm).</li> <li>Prüfe mit der Taste Vorschau, wie Dein Diagramm gedruckt wird.</li> <li>Das Diagramm wird normalerweise seitenfüllend ausgegeben – dabei werden eventuell die Proportionen beeinflusst.</li> <li>Wenn du keine seitenfüllende Ausgabe wünschst, kannst du über (Datei   Drucken   Seite einrichten  <br/>Diagramm) auch bestimmen, dass</li> <li>eine proportional an die Seite angepasste Größe (An Seite anpassen) oder die am Bildschirm angezeigte Größe (Benutzerdefiniert) verwendet werden soll.</li> </ol> |  |  |  |
| Datenbereich<br>verändern                             | <ul> <li>Das nachfolgend beschriebene Vorgehen ist nur in zusammenhängenden Tabellenbereichen möglich.</li> <li>1. Klicke auf das Diagramm. Dadurch wird es markiert. In der zugehörigen Tabelle erkennst du anhand des farbigen Rahmens, welche Daten im Diagramm enthalten sind.</li> <li>2. Verändere durch Ziehen mit der Maus am Anfasspunkt (jeweils unten rechts) den Rahmen, um andere Datenbereiche festzulegen.</li> </ul>                                                                                                    |  |  |  |
| Zusätzliche Daten<br>in das Diagramm<br>aufnehmen     | <ol> <li>Markiere in der Tabelle die Daten, die zusätzlich in das Diagramm eingefügt<br/>werden sollen.</li> <li>Ziehe die markierten Daten auf das Diagramm, indem du<br/>den Rand der Markierung (der Cursor wird zum Pfeil, so-<br/>bald du den Rand berührst) mit der Maus verschiebst. Die<br/>Daten werden dann automatisch <i>als letzte Datenreihe</i> ein-<br/>gefügt.</li> </ol>                                                                                                    |  |  |  |
| Datenreihen<br>aus einem<br>Diagramm<br>entfernen     | <ol> <li>Markiere die Datenreihe im Diagramm durch Anklicken.</li> <li>Drücke <entf>.</entf></li> </ol>                                                                                                    |  |  |  |

## Diagramme in ein Textdokument übertragen

| Einbetten eines<br>Diagramms in<br>Word | <ul> <li>Beim Einbetten eines Diagramms wird eine Kopie des Diagramms in das Word-Dokument eingefügt. Es besteht keinerlei Verbindung zum Original-Diagramm. Änderungen in der Excel-Tabelle beeinflussen das in Word eingebettete Diagramm nicht.</li> <li>1. Erzeug ein Diagramm in Excel und markiere es.</li> <li>2. Kopiere es in die Zwischenablage. <ul> <li>(<u>B</u>earbeiten   <u>K</u>opiere) bzw. drücke auf in der Symbolleiste.</li> </ul> </li> <li>3. Öffne das Word-Dokument, in das du das Diagramm einfügen möchtest.</li> <li>4. Stell den Cursor an die Position, wo das Diagramm erscheinen soll.</li> <li>5. Füge das Diagramm ein. (<u>B</u>earbeiten   Einfügen) bzw. drücke III.</li> </ul> |  |  |
|-----------------------------------------|----------------------------------------------------------------------------------------------------|--|--|
|                                         |                                                                                                    |  |  |
| Verknüpfen                              | Bei einer <b>Verknüpfung</b> eines Diagramms wird jede Änderung in der Excel-Datei auch das Diagramm im Word-Dokument verändern. Die Excel-Tabelle und das in einen Text eingefügte Diagramm sind miteinander verknüpft.                                                                                                    |  |  |
|                                         | <b>Achtung:</b> Wenn du dann die Excel-Datei verschiebst, umbenennest oder löschst,<br>wird die Verknüpfung unterbrochen. In Word bleibt dann der zuletzt<br>angezeigte Zustand des Diagramms bestehen. Wenn du eine Word-<br>Datei mit einem verknüpften Excel Diagramm weiter gibst, muss du                                                                                                    |  |  |

- 1. 4. Analog zu oben.
- 5. Füge das Diagramm über (Bearbeiten | Inhalt einfügen...) ein.
- 6. Wähle im Dialogfenster die Option <u>V</u>erknüpfen.

auch die Excel-Datei mitliefern.

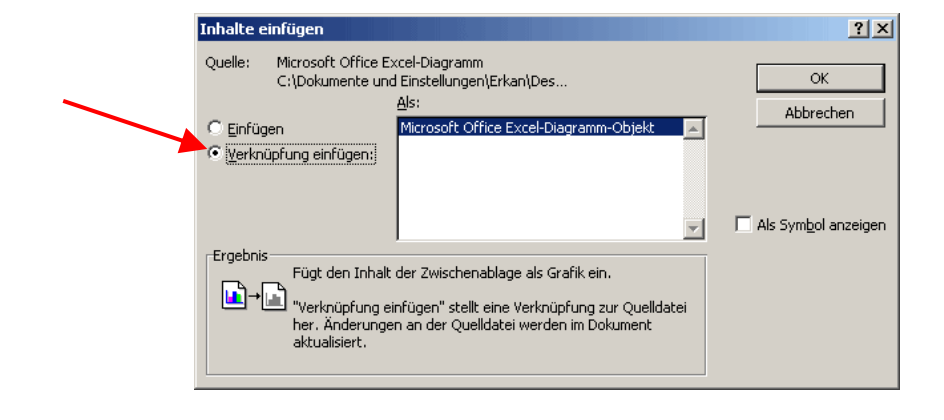

## **Rechnen mit Datum und Uhrzeit**

| Information                                                                                                    | In Excel were<br>her kannst du<br>gebnis ein ne<br>addieren und             | den Datumsang<br>1 z.B. Datumsa<br>eues Datum od<br>subtrahieren.                                                                                                   | gaben und Uhrzeiten intern al<br>Ingaben addieren oder subtral<br>Ier die Differenz in Tagen. A                                                                                                  | s Zahlen gespeichert. Da-<br>hieren und erhältst als Er-<br>Auch Uhrzeiten kannst du                        |
|----------------------------------------------------------------------------------------------------|-----------------------------------------------------------------------------|----------------------------------------------------------------------------------------------------|----------------------------------------------------------------------------------------------------|----------------------------------------------------------------------------------------------------|
| Wichtige<br>Hinweise:<br>1904-Datums-<br>werte                                                                                                    | Bitte beachte<br>zeiten unter<br>Datumsberec<br>1904-Datums<br>nung und wäh | , dass Excel si<br>Umständen me<br>hnungssystem<br>swerte (E <u>x</u> tras  <br>ile dort 1904-Da                                                                    | ch bei der Verrechnung von ä<br>rkwürdig verhält. Ausschlag<br>du eingestellt hast: die 190<br>  <u>O</u> ptionen wähle dort dann<br>at <u>u</u> mswerte aus).                                   | Datumsangaben und Uhr-<br>gebend dafür ist, welches<br>0-Datums-werte oder die<br>die Registerkarte Berech- |
|                                                                                                    | Beispiel:                                                                   | Wenn du mit<br>subtrahierst un<br>Zahl durch ein<br>den 1904-Datu                                                                                                   | den 1900-Datumswerten zw<br>nd das Ergebnis ist eine neg<br>ne Reihe von "#" dargestellt,<br>umswerten erfolgt eine negativ                                                                      | rei Zeitwerte voneinander<br>ative Zahl, so wird diese<br>aber nicht angezeigt. Mit<br>ve Datumsanzeige.    |
|                                                                                                    | Hintergrund:                                                                | Bei den beide<br>interpretiert:<br>1900-Datumsv<br>1904-Datumsv<br>Diese beiden<br>den "Mac" gi<br>kann ein Aust<br>gewährleistet v                                 | en Datumssystemen wird die<br>werte : 1.1.1900, 00:00 Uhr<br>werte : 2.1.1904, 00:00 Uhr<br>Formate existieren desweger<br>bt und dieser mit dem 1904<br>tausch der Dateien unter den<br>werden. | interne Zahl 1 wie folgt<br>n, weil es Excel auch für<br>-Datumswert arbeitet. So<br>verschiedenen Systemen |
|                                                                                                    | Anmerkung:                                                                  | Wenn du in<br>tumssystem u<br>beitsmappe di<br>gilt dann jewes                                                                                                    | einer vorhandenen Excel<br>umstellst, so werden in all<br>e Datumsangaben anders ang<br>ils für die aktuelle Arbeitsmap                                                                          | -Arbeitsmappe das Da-<br>len Tabellen dieser Ar-<br>gezeigt. Diese Einstellung<br>ope.                      |
| Darstellung<br>des DatumsFormatiere Zellen, die ein Datum enthalten, entweder mit den Standardv<br>von Excel oder Benutzerdefiniert (Format   Zellen wähle dort dann die R<br>te Zählen bzw. Benutzerdefiniert aus).<br>Verwende für die einzelnen Stellen eines Datums die in Excel verfügbar<br>zungen. T für Tag, M für Monat und J für Jahr. Bei der Verwendung<br>Buchstaben werden führende Nullen geschrieben, bei drei Buchstabe<br>zeichnungen der Wochentage bzw. Monate, bei vier Buchstaben die La<br>nungen. |                                                                             | den Standardvorschlägen<br>dort dann die Registerkar-<br>Excel verfügbaren Abkür-<br>er Verwendung von zwei<br>drei Buchstaben Kurzbe-<br>chstaben die Langbezeich- |                                                                                                    |                                                                                                    |
| -                                                                                                    | Datumsforma<br>T.M.JJ<br>TT.MM.JJ<br>TTT TT.MM<br>TTTT, T. MM               | ıt<br>JJJJ<br>MMM JJJJ                                                                                                    | Beispiel<br>1.4.04<br>01.04.04<br>Do 01.04.2004<br>Donnerstag, 1. April 2004                                                                                                    | Anmerkung<br>Ziffern, einfach<br>Ziffern, zweistellig<br>Tag kurz<br>Tag und Monat lang                     |

15

Darstellung der<br/>UhrzeitFormatiere Zellen, die eine Uhrzeit enthalten, entweder mit den Standardvor-<br/>schlägen von Excel oder Benutzerdefiniert (Format | Zellen... wähle dort dann die<br/>Registerkarte Datum bzw. Benutzerdefiniert aus).

Verwende für die einzelnen Stellen einer Uhrzeit die in Excel verfügbaren Abkürzungen, h für Stunden, m für Minuten und s für Sekunden.

Bei der Verwendung von zwei Buchstaben werden führende Nullen geschrieben.

Falls du bei der Uhrzeit mehr als 23 Stunden darstellen möchtest, dann setze eckige Klammern um die Stunden-Abkürzung. Andernfalls stellt Excel dir die Zahl als reine Uhrzeit dar, obwohl der Zahlenwert höher ist.

| Uhrzeitformat | Beispiel | Anmerkung                 |
|---------------|----------|---------------------------|
| hh:mm         | 09:15    | zweistellig               |
| hh:mm:ss      | 09:15:07 | zweistellig, mit Sekunden |
| hh:mm:s       | 9:15:7   | einstellig                |
| [hh]:mm       | 33:15    | Stunden auch über 24      |

#### Datumsfunktionen

- WOCHENTAG(Datum) berechnet den Wochentag des Datums. Dabei steht 1 für den Sonntag, 2 für den Montag, ..., 7 für den Samstag. Beispiel: Wochentag(23.01.2006) ergibt 2 (Donnerstag).
- WOCHENTAG(Datum;1) entspricht der vorigen Beschreibung.
- WOCHENTAG(Datum;2) berechnet den Wochentag des Datums. Dabei steht 1 für den Montag, 2 für den Dienstag, ..., 7 für den Sonntag. Beispiel: Wochentag(23.01.2006) ergibt 1 (Donnerstag).
- WOCHENTAG(Datum;3) berechnet den Wochentag des Datums. Dabei steht 0 für den Montag, 1 für den Dienstag, ..., 6 für den Sonntag. Beispiel: Wochentag(23.01.2006) ergibt 0 (Donnerstag).
- **HEUTE**() berechnet das Tagesdatum.

Darüber hinaus bietet Excel noch eine Reihe von Funktionen an, die eine Zahl in ein Datum umwandeln und umgekehrt.

Beispiele (berechnet mit 1900-Datumswerten):

- **TAG**(38740) ergibt die 23,
- **MONAT**(38740) ergibt die 1,
- JAHR(38740) ergibt 2006. Fazit: Die Zahl 38740 steht für den 23.01.2006. Umgekehrt ergibt
  - DATWERT("23.01.2006") die Zahl 38740; d.h. der 23.01.2006 ist der 38740. Tag seit dem 1.1.1900 (= 1. Tag). Beachte: Der Funktion DATWERT wird keine Zahl (hier: 23.01.2006) sondern ein Text (hier: "23.01.2006") als Argument übergeben.

17

## Bedingungen - logische Formel (Wenn-dann-sonst, Und, Oder)

| Information                    | In Excel gibt es die M<br>einer Bedingung abhän<br>realisiert.                                                                            | löglichkeit die Ausführungen einer Formel vom Eintreten<br>gig zu machen. – Dies wird mithilfe der WENN-Funktion                                                                                                    |
|--------------------------------|----------------------------------------------------------------------------------------------------|----------------------------------------------------------------------------------------------------|
| WENN-Funktion                  | Die <b>Syntax</b> (=Satzlehre                                                                                                    | e) der WENN-Funktion ist die folgende:                                                                                                    |
|                                | =WENN( <bedingung></bedingung>                                                                                                    | ; <dann_anweisung>; <sonst_anweisung>)</sonst_anweisung></dann_anweisung>                                                                                                    |
|                                | Beachte WENN ist ein mit "=" definiert.                                                                                                   | e Funktion und wird – wie du dies bisher gewohnt warst –                                                                                                    |
|                                | < <i>Bedingung</i> >, < <i>DANN</i><br>nannten Argumente der                                                                              | <i>Anweisung</i> > und <i>SONST_Anweisung</i> >) sind die so ge-<br>WENN-Funktion, sie werden durch ein ";" getrennt.                                                                                                    |
|                                | Ist die <i><bedingung></bedingung></i> e<br>aus. Ist die <i><beding< i=""><br/><i><sonst_anweisung></sonst_anweisung></i> a</beding<></i> | rfüllt bzw. wahr, so führt Excel die <i><dann_anweisung></dann_anweisung></i><br>gung> nicht erfüllt bzw. falsch, so führt Excel die<br>aus.                                                                                                    |
| Argumente der<br>WENN-Funktion | Im Folgenden werden führlich beschrieben:                                                                                                 | die Argumente der WENN-Funktion in einer Tabelle aus-                                                                                                    |
|                                | <bedingung> :</bedingung>                                                                                                    | Zur Formulierung einer Bedingung werden zwei Werte<br>miteinander verglichen, für die eine Ordnungsrelation<br>existiert.<br>Hierfür sind so genannte Vergleichoperationen erforder-<br>lich. Es handelt sich dabei um die, die du bereits aus dem<br>Mathematikunterricht kennst: |
|                                |                                                                                                    | = (gleich),                                                                                                    |
|                                |                                                                                                    | <> (ungleich),                                                                                                    |
|                                |                                                                                                    | < (kleiner),                                                                                                    |
|                                |                                                                                                    | > (größer).                                                                                                    |
|                                |                                                                                                    | <= (kleiner oder gleich) und                                                                                                    |
|                                |                                                                                                    | >= (größer oder gleich).                                                                                                    |
|                                |                                                                                                    | Das Ergebnis der Prüfung einer Bedingung, wird mit den Wahrheitswerten Wahr und Falsch ausgedrückt.                                                                                                    |

|             | <ul> <li></li> <li></li></ul> |  |  |  |
|-------------|----------------------------------------------------------------------------------------------------|--|--|--|
| Beispiele   | Du kannst mithilfe der WENN-Funktion                                                                                                    |  |  |  |
|             | die MAX-Funktion f ür zwei Werte realisieren: z.B. "=WENN(B3>B2;B3;B2)"                                                                                                    |  |  |  |
|             | entscheiden, ob eine Zahl positiv oder negativ ist:                                                                                                    |  |  |  |
|             | z.B.: "=WENN (C2>0;"positive Zahl";"Null oder negative Zahl")"                                                                                                    |  |  |  |
|             | =WENN("a"<"b";"Wahr!";"Falsch!")                                                                                                    |  |  |  |
|             | <b>Beachte:</b> Da "a"<"b" eine wahre Aussage ist, wird die <i><sonst_anweisung></sonst_anweisung></i> , d.h. Ausgabe des Textes "Falsch!", nie ausgeführt.                                                                                                    |  |  |  |
|             | Wenn es keine <sonst_anweisung> geben soll, so kannst du Dir mit folgen-<br/>dem Trick helfen: z.B. "=WENN("a"&lt;"b";"Wahr!";"")"</sonst_anweisung>                                                                                                    |  |  |  |
| Anmerkungen | "=WENN( <bedingung>;<dann_anweisung>;<sonst_anweisung>)"<br/>definiert den Inhalt einer Zelle!</sonst_anweisung></dann_anweisung></bedingung>                                                                                                    |  |  |  |
|             | <b>Beispiel:</b> Klickst du auf E7 und gibst dann in der Eingabezeile das obige Beispiel<br>=WENN("a"<"b";"Wahr!";"") ein, so wird in E7 der Text: "Wahr!" stehen.                                                                                                    |  |  |  |
|             | Gibst du für E7 hingegen "=WENN(B3>B2;B3;B2)" ein, so steht in E7<br>das Maximum der Zelleninhalte von B2 und B3. Beachte, dass die zu<br>vergleichenden Zellen <b>kompatibel</b> (= vom gleichen Typ) sind! (Excel<br>kann zwar z.B. eine Zahl mit einem Buchstaben vergleichen, doch liefert<br>dies kein sinnvolles Ergebnis.)                                                                                                    |  |  |  |
|             | Wird bei einer Bedingung nur ein Zellbezug ohne Operator angegeben, ergibt<br>die Bedingungsüberprüfung den Wahrheitswert Wahr, wenn sich in der ange-<br>gebenen Zelle ein Wert befindet, ansonsten (d.h. wenn die Zelle leer ist) wird<br>der Wahrheitswert Falsch angenommen!                                                                                                    |  |  |  |
|             |                                                                                                    |  |  |  |

**Beispiel:** "= WENN(B3;"";"Sie haben vergessen Zelle B3 auszufüllen!")"

| verschachtelte<br>WENN-<br>Funktionen | Häufig benötigt man mehrere Bedingungen. Hierfür müssen WENN-Funktionen<br>ineinander verschachtelt werden.<br>Zwei verschiedene Ergebnisse erfordern eine Bedingung (eine WENN-Funktion);<br>drei mögliche Ergebnisse erfordern zwei Bedingungen (zwei verschachtelte<br>WENN-Funktionen); vier mögliche Ergebnisse erfordern drei Bedingungen du<br>kannst bis zu sieben WENN-Funktionen ineinander verschachteln!<br>Da insbesondere bei verschachtelten Funktionen die Übersichtlichkeit bei Verwen-<br>dung von Zellkoordinaten (A1, A2,, Bl,), die du bisher nur kennst, stark<br>eingeschränkt ist, versieht man zur Vereinfachung (und für eine besseres, intuitives<br>Verständnis) Zellebereiche mit Namen. – Wie man dies machen kann haben wir<br>bisher noch nicht gelernt! Wir werden dies nachholen (vgl. nächstes Kapitel),<br>nachdem wir die Möglichkeit Bedingungen zu verknüpfen betrachtet haben. |
|---------------------------------------|----------------------------------------------------------------------------------------------------|
| Verknüpfen von<br>Bedingungen         | Mithilfe der logischen Funktionen UND, ODER und NICHT kannst du mehrere<br>Bedingungen miteinander verknüpfen. Diese Funktionen werden einfach als Ar-<br>gumente <i><bedingung></bedingung></i> in die WENN-Funktion eingefügt. Insgesamt können ma-<br>ximal 30 Bedingungen miteinander verknüpft werden. Dabei kannst du UND, O-<br>DER und NICHT nach belieben miteinander verknüpfen.                                                                                                    |
| UND-                                  | <u>Syntax:</u> UND{ <wahrheitswertl>,<wahrheitswert2>)</wahrheitswert2></wahrheitswertl>                                                                                                    |
| Verknüpfung                           | Diese Funktion liefert das Ergebnis Wahr, wenn <u>alle</u> Bedingungen Wahr sind.                                                                                                    |
|                                       | Beispiel: Gibst du für die Zelle C3 in der Eingabezeile                                                                                                    |
|                                       | =WENN(UND(B1<=B2;B2<=Bl);"Zellinhalte sind gleich!";"Zellinhalte sind ungleich!")                                                                                                    |
|                                       | ein, dann wird in C3 das Ergebnis der Überprüfung, ob die Zellinhalte von B1 und B2 gleich sind, angezeigt.                                                                                                    |
| ODER-                                 | <u>Syntax:</u> ODER( <wahrheitswertl>;<wahrheitswert2>)</wahrheitswert2></wahrheitswertl>                                                                                                    |
| Verknüpfung                           | Diese Funktion liefert das Ergebnis wahr, sobald (mindestens) eine Bedingung wahr ist.                                                                                                    |
|                                       | Beispiel: Gibst du für die Zelle F5 in der Eingabezeile                                                                                                    |
|                                       | =WENN(ODER(A1="";A1=0);"A1 besitzt keinen Wert!";"")                                                                                                    |
|                                       | ein, dann wird in F5 nur dann etwas angezeigt (nämlich "A1 besitzt kei-<br>nen Wert!"), wenn A1 leer oder 0 ist, ansonsten ist F5 eine leere Zelle.                                                                                                    |
| NICHT-                                | <u>Syntax:</u> NOT( <wahrheitswert>)</wahrheitswert>                                                                                                    |
| Verknüpfung                           | Diese Funktion kehrt den Wahrheitswert der Bedingung um, d.h. aus Wahr wird Falsch und umgekehrt aus Falsch wird Wahr.                                                                                                    |
|                                       | Beispiel: Für die Zelle I7 gibst du in der Eingabezeile                                                                                                    |
|                                       | =WENN(NICHT(B1<>B2);"Zellinhalte sind gleich!"; "Zellinhalte sind ungleich!")                                                                                                    |
|                                       | d.h. in I7 steht das Ergebnis der Überprüfung, ob Zellinhalt Bl und B2 gleich sind.                                                                                                    |

## Bessere Übersicht durch Namensvergabe

InformationWie bereits angekündigt, sollst du im Folgenden lernen, wie man in Excel Zellen<br/>und Zellbereichen mit Namen versehen kann. Ferner wie man Namen in Formel<br/>einsetzen kann, und wie du einen Namen bearbeitest.<br/>Im Folgenden kommt ein Text zu diesem Thema, aus dem Buch "Excel 2000 –<br/>*Grundlagen der Benutzung unter Windows 95/98/NT*" des *HERDT-Verlags*. Da er<br/>sehr verständlich und gut ist, folgt er im Originaltext (Grafiken/Tabellen habe ich<br/>nachgebaut und "Sie" habe ich durch "Du" ersetzt ☺).

Was sind Namen<br/>und wozu können<br/>sie verwendetInsbesondere bei der Arbeit mit größeren Tabellen oder komplizierten Formeln<br/>werden die eingegebenen Bezüge durch die Koordinaten- oder Bereichsangaben in<br/>Formeln schnell unübersichtlich.<br/>Häufig liefert eine Formel, beispielsweise A1\*D3\*F4 + D4/G2\*F8, kaum noch

Häufig liefert eine Formel, beispielsweise A1\*D3\*F4 + D4/G2\*F8, kaum noch einen Rückschluss auf das, was eigentlich berechnet wird. Zur Verbesserung der Übersichtlichkeit und zur Vereinfachung der Formelerstellung kannst du Zellen und Zellbereiche mit Namen versehen und diese Namen in Formeln nutzen.

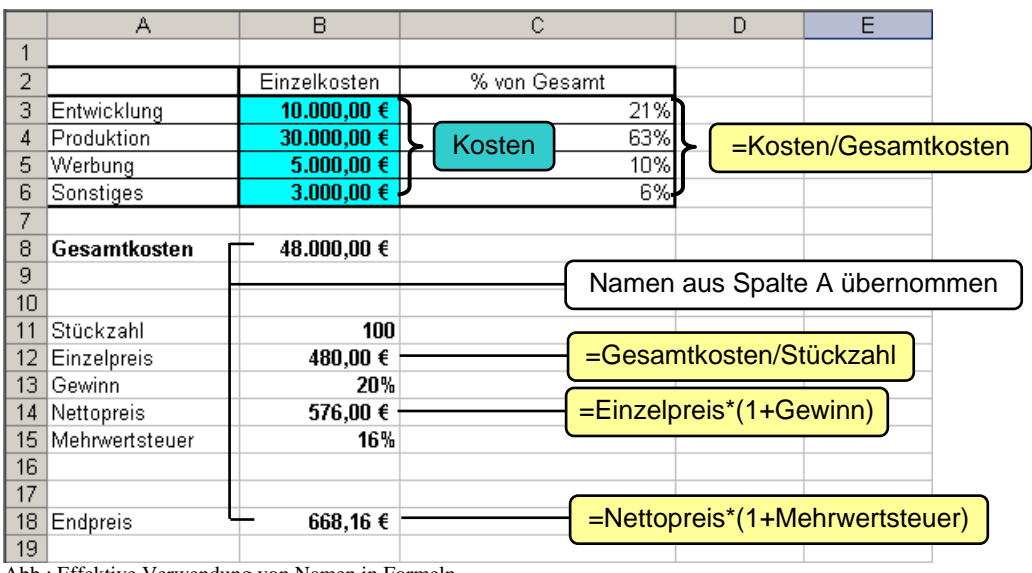

Abb.: Effektive Verwendung von Namen in Formeln

### Vorteile von Namen

- Formeln werden verständlicher und übersichtlicher.
- Einmal benannte Bereiche können in verschiedenen Formeln verwendet werden, ohne dass jedes Mal die Bereichsbezüge neu angegeben werden müssen.
- Du kannst schnell zu einem benannten Bereich gelangen bzw. ihn markieren lassen.

| Zellen und<br>Bereiche<br>benennen                                 | <ul> <li>Markiere die Zelle oder den Bereich, die bzw. der benannt werden soll.</li> <li>Klicke in das Namenfeld O an der linken Seite der Bearbeitungsleiste, und gib den gewünschten Namen ein.</li> <li>Bestätige mit <return>.</return></li> <li>Einen Namen kannst du einer einzelnen Zelle, mehreren unabhängigen Zellen oder einem Bereich zuweisen. Ebenso kannst du für Spalten und Zeilen Spalten- bzw. Zeilennamen vergeben.</li> </ul>                                                    |
|--------------------------------------------------------------------|----------------------------------------------------------------------------------------------------|
| Richtlinien<br>für Namen                                           | <ul> <li>Ein Name darf aus bis zu 255 Zeichen bestehen und kann Buchstaben, Zahlen, Unterstriche (_), umgekehrte Schrägstriche (\), Punkte (.) und Fragezeichen (?) beinhalten.</li> <li>Leerzeichen, Semikola oder Doppelpunkte in Namen sind nicht erlaubt. Verwenden Sie stattdessen einen Unterstrich (z.B. Umsatz_99).</li> <li>Der Name muss mit einem Buchstaben oder einem Unterstrich (_) beginnen.</li> <li>Namen, die Zellbezügen oder Zahlen ähnlich sind, sind nicht erlaubt.</li> </ul> |
| Namen in<br>Formeln<br>einsetzen                                   | <ul> <li>Gib die Formel bis zu der Stelle ein, an der ein Name einzusetzen ist.</li> <li>Gib den Namen über die Tastatur ein.</li> <li><i>oder</i> Betätige die Funktionstaste <f3>, und klicke auf den Namen in der Liste ①.</f3></li> <li>Bestätige mit "OK".</li> <li>Setze die Formeleingabe fort.</li> </ul>                                                                                                    |
| Besonderheit bei<br>Bereichsnamen:<br>Suche in<br>Zeile und Spalte | Wenn du in einer Formel einen Bereichsnamen einsetzt, die Formel aber einen ein-<br>zelnen Wert erwartet, sucht Excel automatisch innerhalb der aktuellen Zeile bzw.<br>Spalte nach einem Wert aus der Bereichsdefinition.                                                                                                    |

#### **Relativer Bezug** in Bereichen In der Abbildung sind dem Bereich Kosten die Zellen B3:B6 zugeordnet. Gibst du in der Zeile 3 eine Formel ein, die mit dem Bereichsnamen Kosten rechnet (C3), greift Excel auf den Wert innerhalb des Bereichs zurück, der in der Zeile 3 steht.

Wird die Formel kopiert oder verschoben, wird automatisch immer der Wert des Bereichs für die Berechnung herangezogen, der in **derselben** Zeile steht wie die Formel. Dadurch kann die gleiche Formel auch für die weiteren Zellen zur Anteilsberechnung eingesetzt werden (C4, C5, C6). Wenn du die Formel aus dem Bereich herausziehst, erscheint eine Fehlermeldung (C7).

|      |      | Kosten 🗸 🗸   | <i>f</i> ≈ 10000 |              |  |
|------|------|--------------|------------------|--------------|--|
| Bere | eich | Kosten       | В                | С            |  |
|      | 1    |              |                  |              |  |
|      | 2    | <b>`</b>     | Einzelkosten     | % von Gesamt |  |
|      | 3    | Entwicklung  | 10.000,00 €      | 21%          |  |
|      | 4    | Produktion   | 30.000,00 €      | 63%          |  |
|      | 5    | Werbung      | 5.000,00 €       | 10%          |  |
|      | 6    | Sonstiges    | 3.000,00 €       | 6%           |  |
|      | 7    |              |                  |              |  |
|      | 8    | Gesamtkosten | 48.000,00 €      |              |  |
|      | 9    |              |                  |              |  |

|   | C3 🔹 🏂 =Kosten/Gesamtkosten |              |              |                                                                                                    |  |  |
|---|-----------------------------|--------------|--------------|----------------------------------------------------------------------------------------------------|--|--|
|   | А                           | В            | С            |                                                                                                    |  |  |
| 1 |                             |              |              |                                                                                                    |  |  |
| 2 |                             | Einzelkosten | % von Gesamt |                                                                                                    |  |  |
| 3 | Entwicklung                 | 10.000,00 €  | 21%,         |                                                                                                    |  |  |
| 4 | Produktion                  | 30.000,00 €  | 63%          | ( The second second sec |  |  |
| 5 | Werbung                     | 5.000,00 €   | 10%          |                                                                                                    |  |  |
| 6 | Sonstiges                   | 3.000,00 €   | 6%           |                                                                                                    |  |  |
| 7 |                             |              | #WERT!       |                                                                                                    |  |  |
| 8 | Gesamtkosten                | 48.000,00 €  |              |                                                                                                    |  |  |
| 9 |                             |              |              |                                                                                                    |  |  |

### Berechnungen mit zwei Bereichen

Du kannst auch Berechnungen mit Namen durchführen, die nicht nur auf eine benannte Zelle, sondern einen zweiten Bereich zugreifen, in dem Beispiel den Bereich Faktor.

|   | A            | В            | С                    | D      | E              |
|---|--------------|--------------|----------------------|--------|----------------|
| 1 |              |              |                      |        |                |
| 2 |              | Einzelkosten | % von Gesamt         | Faktor | Zusatzkosten   |
| 3 | Entwicklung  | 10.000,00 €  | =Kosten/Gesamtkosten | 5      | =Kosten/Faktor |
| 4 | Produktion   | 30.000,00 €  | =Kosten/Gesamtkosten | 6      | =Kosten/Faktor |
| 5 | Werbung      | 5.000,00 €   | =Kosten/Gesamtkosten | 4      | =Kosten/Faktor |
| 6 | Sonstiges    | 3.000,00 €   | =Kosten/Gesamtkosten | 3      | =Kosten/Faktor |
| 7 |              |              |                      |        |                |
| 8 | Gesamtkosten | 48.000,00 €  |                      |        |                |
| 9 |              |              |                      |        |                |

|   | A            | В            | С            | D      | E            |
|---|--------------|--------------|--------------|--------|--------------|
| 1 |              |              |              |        |              |
| 2 |              | Einzelkosten | % von Gesamt | Faktor | Zusatzkosten |
| 3 | Entwicklung  | 10.000,00 €  | 21%          | 5      | 2.000,00 €   |
| 4 | Produktion   | 30.000,00 €  | 63%          | 6      | 5.000,00 €   |
| 5 | Werbung      | 5.000,00 €   | 10%          | 4      | 1.250,00 €   |
| 6 | Sonstiges    | 3.000,00 €   | 6%           | 3      | 1.000,00 €   |
| 7 |              |              |              |        |              |
| 8 | Gesamtkosten | 48.000,00 €  |              |        |              |
| 9 |              |              |              |        |              |

## Nützliches zu Namen

| Geltungsbereich<br>eines Namens | <ul> <li>Öffne das Namensfeld durch Anklicken des<br/>leiste und aktiviere den gewünschten Name</li> </ul> | s Pfeilsymbols in der Bearbeitungs-<br>n.                            |
|---------------------------------|----------------------------------------------------------------------------------------------------|----------------------------------------------------------------------|
| markieren                       | H15 £                                                                                                    | Kasten 👻 f. 10000                                                    |
| (anspringen)                    | Finzelpreis B C                                                                                            | A B C                                                                |
| (unspringen)                    | Endpreis 1                                                                                                 |                                                                      |
|                                 | Entwicklung Einzelkosten % von Gesamt 2                                                                    | Einzelkosten % von Gesamt                                            |
|                                 | Faktor 10.000,00 € 21%                                                                                     | Entwicklung 10.000,00 € 21%                                          |
|                                 | Gewinn 4                                                                                                   | Produktion 30.000,00 € 53%                                           |
|                                 | Kosten 3.000,00 € 6% 6                                                                                     | Sonstiges <b>3.000,00 €</b> 6%                                       |
|                                 | Nettopreis 7                                                                                               |                                                                      |
|                                 | о Gesamikusieh 48.000,00 € 8                                                                               | Gesamtkosten 48.000,00 €                                             |
|                                 | 9                                                                                                    |                                                                      |
|                                 |                                                                                                    |                                                                      |
|                                 |                                                                                                    |                                                                      |
| I isto dor Nomon                | > Markiere eine leere Zelle im Tabellen-                                                                   | Einzelnreis =Tabelle7I\$B\$12                                        |
|                                 |                                                                                                    | Endprois =Tabelle71\$B\$18                                           |
| im l'adellendiatt               | Diatt.                                                                                                    |                                                                      |
| erzeugen                        | Rufe den Menüpunkt Einfügen   Name                                                                         |                                                                      |
|                                 | Finfüren auf haus hetätige die Europtione                                                                  | Faktor =Tabelle/!\$D\$3:\$D\$6                                       |
|                                 | Einfugen auf, dzw. betauge die Funktions-                                                                  | Gesamtkoste=Tabelle7!\$B\$8                                          |
|                                 | taste <f3>.</f3>                                                                                           | Gewinn =Tabelle7!\$B\$13                                             |
|                                 | Altiviare im nachfolgandan Diologfong                                                                      | Kosten =Tabelle7!\$B\$3:\$B\$6                                       |
|                                 | Aktiviere im nachtolgenden Dialogiens-                                                                     | Mehrwertsteu=Tabelle7!\$B\$15                                        |
|                                 | ter die Schaltfläche Liste einfügen.                                                                       | Nettonreis =Tabelle7I\$B\$14                                         |
|                                 |                                                                                                    |                                                                      |
|                                 | gefügt und bei weiteren Namensdefinitionen b<br>tisch aktualisiert.                                        | zw. Veränderungen nicht automa-                                      |
| Automatische<br>Namensvergabe   | Du kannst Spalten- bzw. Zeilenüberschriften im Namen für die entsprechenden Zellen überneh                 | Tabellenblatt auch automatisch als<br>men lassen. Die Verwendung von |
| 1 amensver gabe                 | Übergebriften als Nemen kenn die Eingebe vor                                                               | Eormaln arlaightarn Wann du Ü                                        |
|                                 | Uberschiftten als Namen kann die Eingabe von                                                               | Forment effetchieffi. weini du U-                                    |
|                                 | berschriften als Bereichsnamen verwendest, win                                                             | d Bezug auf die markierten Zellen                                    |
|                                 | in den entsprechenden Spalten bzw. Zeilen geno                                                             | mmen.                                                                |
|                                 | Markiere die zu benennenden Zellen inklu<br>schriftungen O.                                                | usive der Zeilen- bzw. Spaltenbe-                                    |
|                                 | Rufe den Menüpunkt <u>E</u> infügen   <u>N</u> ame   E <u>r</u> stell                                      | en auf ( <strg> + <shift> + <f3>)</f3></shift></strg>                |
|                                 | > Bestimme anhand der Kontrollfelder Ø an                                                                  | welcher Stelle innerhalb der Mar-                                    |
|                                 | kierung sich die Zellen mit den Namen befin                                                                | den.                                                                 |
|                                 | A B C Namen erstellen X                                                                                    | A B C D                                                              |
|                                 | 1 Preisberechnung Namen erstellen aus                                                                      | 1 Preisberechnung                                                    |
|                                 | 2 Oberster Zeile 2                                                                                         |                                                                      |
|                                 | 3 Einzelpreis Menge Preis L Linker Spalte                                                                  | 3 Einzelpreis Menge Preis                                            |
|                                 | 4 5,95 € U 3<br>5 3,99 € 8 □ Rechter Spalte                                                                | 5 3,99 € 8 31,92 € ◀                                                 |
|                                 | 6 8,50 € 5                                                                                                 | 6 8,50 € 5 42,50 € ◀                                                 |
|                                 | Abb - Spoltoniikorosheifton -1- Naman                                                                      | 7                                                                    |
|                                 | Abb.: Spanenuberschiftten als Namen                                                                        |                                                                      |

| Namen<br>bearbeiten                                  | Rufe den Menüpunkt Einfügen   <u>N</u> ame   <u>D</u> efinieren auf ( <strg> + <f3>)</f3></strg>                                                                                                    |                                                                                                    |                                                                                                    |  |  |  |
|------------------------------------------------------|----------------------------------------------------------------------------------------------------|----------------------------------------------------------------------------------------------------|----------------------------------------------------------------------------------------------------|--|--|--|
| Namen löschen                                        | Markiere in der Liste O des Dialogfensters Namen definieren den Namen, und<br>aktiviere die Schaltfläche Löschen.                                                                                                    |                                                                                                    |                                                                                                    |  |  |  |
| Geltungsbereich<br>eines Namens<br>ändern            | <ul> <li>Wähle den Namen in setze den Cursor in das In der Tabelle zeigt e den aktuellen Geltur Namens an.</li> <li>Bestimme den neue reich auf dem Tabe Zeigen, und bestätige</li> </ul>                                                                                                    | n der Liste und<br>Eingabefeld <b>②</b> .<br>ein Laufrahmen<br>ngsbereich des<br>en Geltungsbe-<br>llenblatt durch<br>mit "OK".                                                            | Namen definieren       X         Namen in der Arbeitsmappe:       OK         Faktor       OK         Faktor       Schließen         Kosten       Hinzufügen         Löschen       Löschen         Bezieht sich auf:       Tabelle81\$D\$3:\$D\$6                                                                                                    |  |  |  |
| Werte bzw.<br>Formeln<br>definieren oder<br>benennen | <ul> <li>Excel bietet die Möglichl<br/>sehen, ohne dass diese in</li> <li>➢ Gebe im Eingabefeld<br/>MwSt)</li> <li>➢ Lege im Eingabefeld<br/>können anschließend</li> </ul>                                                                                                    | keit, Werte (Kons<br>einer Zelle der Ta<br>③ den Namen f<br>② den Wert (z.B.<br>wie gewohnt in Fo                                                                                          | tanten) bzw. Formeln mit Namen zu ver-<br>abelle eingetragen sein müssen.<br>für die Konstante bzw. Formel ein (z.B.<br>=16%) oder die Formel fest. Die Namen<br>ormeln eingesetzt werden.                                                                                                    |  |  |  |
| Namen<br>nachträglich in<br>Formeln<br>übernehmen    | <ul> <li>Solltest du vor der Na bereits mit Formeln auf blatt gearbeitet haben, ka züge in den Formeln nac Namen ersetzen lassen.</li> <li>Rufe den Menüpunkt Einfügen   Name   Übert</li> <li>Wähle den bzw. die N die du die Bezüge erse</li> <li>Mit dem Kontrollfeld <sup>(2)</sup> berücksichtigen. Das Kor bereichen für die Zellen v</li> </ul> | amensdefinition<br>dem Tabellen-<br>nnst du die Be-<br>chträglich durch<br>nehmen auf.<br>Jamen D, durch<br>etzen möchtest.<br>ersetzt du Bezüge<br>ntrollfeld 3 bewin<br>verwendet werden | Namen übernehmen         Namen übernehmen:         Einzelpreis         Endpreis         Gewinn         Kosten         Gewinn         Mehrwertsteuer         Nettopreis         Relative/Absolute Bezugsart ignorieren         Zeilen- und Spaltennamen verwenden         Zeilen- und Spaltennamen von Zeilen und Spalten-         , für die keine Namen gefunden werden. |  |  |  |
| Schnellübersicht                                     | einen Namen vergeben                                                                                                    | Zelle bzw. Berei<br>ken Rand der B<br>ben, <return></return>                                                                                                    | ich markieren, in das Namenfeld am lin-<br>earbeitungszeile klicken, Namen einge-                                                                                                    |  |  |  |
|                                                      | einen Namen in eine<br>Formel einsetzen                                                                                                    | Formeleingabe b                                                                                                    | eginnen, <f3>, Namen in der Liste ankli-<br/>gabe fortsetzen</f3>                                                                                                    |  |  |  |
|                                                      | zu einem benannten<br>Bereich springen                                                                                                    | Namen in Namer                                                                                                    | nfeld anklicken                                                                                                    |  |  |  |
|                                                      | im Tabellenblatt                                                                                                    | fläche Liste                                                                                                    | tieren, <u>⊨</u> iniugen   <u>w</u> ame   <u>⊨</u> infugen, Schalt-                                                                                                    |  |  |  |

## Datenbanken allgemein

#### Kurzinformation

Eine Datenbank ist ein Werkzeug zur Speicherung und Verwaltung von Informationen. Grundsätzlich ist eine Datenbank vergleichbar mit der Informationsverwaltung von Karteikarten in einem Karteikasten.

| Vergleich zwischen Karteikartenverwaltung, Datenbankverwaltung und Excel |           |       |                                                             |  |  |  |
|--------------------------------------------------------------------------|-----------|-------|-------------------------------------------------------------|--|--|--|
| Karteikasten                                                             | Datenbank | Liste | Enthält alle Kundendaten                                    |  |  |  |
| Karteikarte                                                              | Datensatz | Zeile | Enthält die Daten eines Kunden                              |  |  |  |
| Karteikartenfeld                                                         | Datenfeld | Zelle | Enthält eine Einzelangabe des<br>Kunden, z.B. den Nachnamen |  |  |  |

## weitereFür Interessierte folgt ein weiterer Auszug, diesmal stammt er aus dem WerkInformation"Access 2000 - Grundlagen für Anwender" des HERDT-Verlags.

Was ist eineIn einer Datenbank werden Informationen (z.B. eine Sammlung von Kundenadres-<br/>sen oder Kochrezepten) erfasst. Beispielsweise in Büros fallen häufig große Men-<br/>gen an Informationen an. Je nachdem, wie die Informationen verwaltet werden, sind<br/>sie schwer oder leicht wieder auffindbar. Die einzelnen Informationen werden Da-<br/>ten genannt. Es ist sinnvoll, diese Daten geordnet an einem bestimmten Ort aufzu-<br/>bewahren, z.B. in einem Aktenschank. Wenn diese Informationen in einer compu-<br/>tergestützten Datenbank gesammelt werden, bieten sich vielfältige Möglichkeiten,<br/>die Informationen auszuwerten. Durch die Struktur der Datenbank wird ein schnel-<br/>ler Zugriff auf gewünschte Informationen ermöglicht.

## Beispiel einer<br/>DatenbankObwohl der Begriff Datenbank üblicherweise mit Computern in Zusammenhang<br/>gebracht wird, soll dir ein anschauliches Beispiel verdeutlichen, was eine Daten-<br/>bank ist.

Ein Koch verwaltet oft mehrere hundert Rezepte. Er sammelt diese auf kleinen Zetteln in einer Küchenschublade. Diese Schublade ist zwar eine Informationssammlung, kann aber nicht als Datenbank bezeichnet werden. Die Informationen sind

nicht strukturiert abgelegt, und es ist schwer, ein bestimmtes Rezept zu finden.

Nachdem mehrere wichtige Rezepte verloren gegangen sind, entscheidet sich der Koch, seine Rezeptsammlung neu aufzubauen. Er kauft Karteikarten und überträgt seine Rezepte auf die Karteikarten.

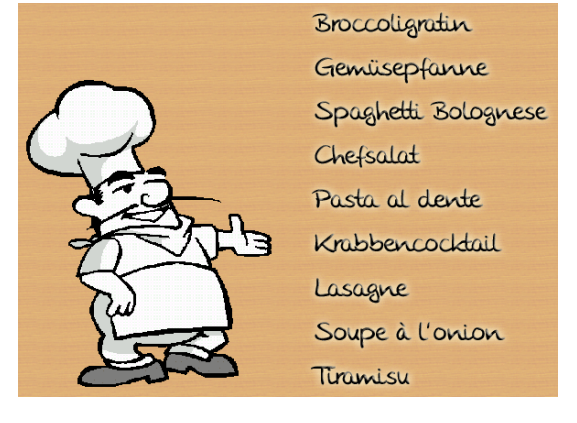

| Aufbau einer<br>Karteikarte              | <ul> <li>Auf jede Karteikarte schreibt der Koch ein<br/>Rezept. Ein einzelnes Rezept besteht aus:</li> <li>&gt; dem Namen des Rezepts a</li> <li>&gt; der Liste der Zutaten b</li> <li>&gt; der Beschreibung der Zubereitung C</li> </ul>                                                                                                    | <ul> <li>Name: Pasta al dente</li> <li>Zutaten: Wasser, Salz, Öl, Nudeln</li> <li>Zubereitung: 3</li> <li>In einem größen Töpf Wasser mit etwas öl<br/>Zum Kochen bringen. Sobald das Wasser<br/>kocht, 500g Nudeln zugeben;</li> <li>Bigen Salz meinen</li> </ul>                                                                                                    |
|------------------------------------------|----------------------------------------------------------------------------------------------------|----------------------------------------------------------------------------------------------------|
|                                          | Anschließend sortiert er alle Karteikarten nach den Namen der Rezepte.                                                                                                    | Kochzeit ca. 12 min.                                                                                                    |
| Karteikarten-<br>System als<br>Datenbank | Das Karteikarten-System kann nun als echte<br>Datenbank bezeichnet werden. Es stellt eine<br>Informationssammlung dar, die so strukturiert<br>ist, dass einzelne Informationen einfach und<br>schnell wieder gefunden werden können.<br>Dies bedeutet: Eine Datenbank muss nicht<br>unbedingt kompliziert sein. Wenn du verstan-<br>den hast, wie man Karteikarten einsetzt, hast<br>du bereits das Prinzip von Datenbanken ver-<br>standen. Die Karteikarten-Datenbank kann<br>nun ohne großen Aufwand in ein Computer-<br>Programm übertragen werden, beispielsweise<br>in das Datenbankprogramm Microsoft Access. | Anne Vala<br>Anne Vala<br>Anne V |
|                                          | In dieser Unterlage lernst du das Datenbankpro<br>Bestandteil des Software-Paketes Microsoft Offi                                                                                                    | ogramm Access kennen. Access ist ice.                                                                                                    |

## PC-gestützte Datenbank

| Karteikarten-<br>System                                | Die Organisation der<br>Rezepte über das Kar-<br>teikarten-System funkti-<br>oniert sehr gut. Du kan-<br>nnst ein Rezept sehr<br>schnell finden, vor-<br>ausgesetzt, die Karten<br>sind nach den Namen der                       | Image: Protect         Typ: Italienisch         Name: Protect al dende         Zutaren: Wasser, Salz, OL, Nadden         In: dinom großen Topf Wasser mit etwas 6t         amn. Kochen brungen. Sobrad. das Wasser         Spienen Salz zageben,         Prioen. Salz zageben,         Prioen. Salz zageben,         Prioen. Salz zageben,         Bazereduziert |  |  |  |  |
|--------------------------------------------------------|----------------------------------------------------------------------------------------------------|----------------------------------------------------------------------------------------------------|--|--|--|--|
|                                                        | Warum sollte eine "Rezept-Dat                                                                                                    | enbank" in einen Computer eingegeben werden?                                                                                                    |  |  |  |  |
| Vorteile einer<br>computerge-<br>stützten<br>Datenbank | Eine PC-gestützte Datenbank<br>bank, die aus einer Sammlung<br>Beschreibung                                                                                                    | besitzt verschiedene Vorzüge gegenüber einer Daten-<br>von Karteikarten besteht.<br>Beispiele                                                                                                    |  |  |  |  |
| Menge der<br>Informationen                             | Ein Computer kann sehr viele<br>Daten auf einem Datenträger<br>speichern.Problemlos lässt sich eine Datenbank mit mehr a<br>10.000 Rezepten verwalten. Eine Karteikarte<br>Sammlung mit 10.000 Rezepten wäre über 3 Met<br>lang. |                                                                                                    |  |  |  |  |
| Art der<br>Informationen                               | Du kannst mehr Detailinfor-<br>mationen für jeden Eintrag<br>speichern.                                                                                                    | In der Rezept-Datenbank kannst du viel mehr als nur<br>die Liste der Zutaten und die Beschreibung der Zube-<br>reitung speichern, beispielsweise Informationen über<br>bestimmte Gewürze.                                                                                                    |  |  |  |  |
| Bildung von<br>Kategorien                              | Du kannst die Daten katego-<br>risieren, indem du zusätzliche<br>Informationen eingibst.                                                                                                    | Durch Zusatzinformationen kannst du nach Rezepten<br>für bestimmte Anlässe suchen. Du kannst zum Bei-<br>spiel nach Rezepten für salzfreie Speisen oder nach<br>allen Rezepten für eine vegetarische Hauptspeise<br>suchen.                                                                                                    |  |  |  |  |
| Geschwindigkeit                                        | Die Suchmöglichkeiten er-<br>lauben es dir, schnell Infor-<br>mationen zu finden.                                                                                                    | Mit Hilfe eines Datenbankprogramms kannst du in<br>sehr kurzer Zeit jedes Rezept (oder mehrere Rezepte<br>einer Kategorie) finden, auch wenn die Datenbank<br>mehrere tausend Rezepte enthält                                                                                                    |  |  |  |  |
| Suchen und<br>Sortieren                                | Du kannst die Datenbank<br>nach bestimmten Kriterien<br>sortieren und durchsuchen.                                                                                                    | Du kannst die Datenbank z.B. nach dem Kriterium<br>Vorspeise alphabetisch sortieren oder alle Rezepte<br>suchen, die mit Kartoffeln zubereitet werden.                                                                                                    |  |  |  |  |
| Ausgabe<br>der Daten<br>in Berichten                   | Du hast die Möglichkeit, die<br>Daten deiner Datenbank in<br>Berichten zusammenzufassen<br>und diese Berichte auszudru-<br>cken.                                                                                                 | Du kannst beispielsweise einen Bericht erstellen, der<br>sowohl die gesamte Anzahl der Rezepte in der Da-<br>tenbank auflistet als auch die Anzahl der Rezepte für<br>ein bestimmtes Kriterium.                                                                                                    |  |  |  |  |

28

| Typische Arbeiten         | Herkömmliche Karteikastenverwaltung                                                                                                    | PC-gestützte Datenbankverwaltung                                                                                            |  |  |  |
|---------------------------|----------------------------------------------------------------------------------------------------|----------------------------------------------------------------------------------------------------|--|--|--|
| beim Verwalten            | Karteikasten aus dem Schrank holen                                                                                                    | Datenbanktabelle öffnen                                                                                                    |  |  |  |
| von Daten                 | Karteikasten in den Schrank stellen                                                                                                    | Datenbanktabelle schließen                                                                                                  |  |  |  |
|                           | Karteikarten mit Inhalten füllen                                                                                                    | Neue Datensätze einfügen                                                                                                    |  |  |  |
|                           | Karteikarten entfernen                                                                                                    | Datensätze löschen                                                                                                    |  |  |  |
|                           | Inhalt einer Karteikarte ändern                                                                                                    | Inhalt eines Datenfeldes ändern                                                                                             |  |  |  |
|                           | Karteikarten sortieren                                                                                                    | Sortierung erzeugen lassen                                                                                                  |  |  |  |
|                           | Karteikarte aufgrund eines Feldinhalts suchen                                                                                                    | Datensatz suchen lassen                                                                                                    |  |  |  |
|                           | Karteikarten mit bestimmten Feldinhalten suchen                                                                                                    | Datensätze filtern lassen                                                                                                   |  |  |  |
|                           | Liste mit den Inhalten der Karteikarten schrei-<br>ben                                                                                                    | Bericht über die Datenbanktabelle erstellen                                                                                 |  |  |  |
|                           | Etiketten mit Inhalten der Karteikarten be-<br>schriften                                                                                                    | Aufkleber drucken lassen                                                                                                    |  |  |  |
| Datenbank-<br>begriffe    | Im Folgenden werden einige Begriffe definiert,<br>bankprogramm Access benötigen wirst.                                                                                                    | , die du bei der Arbeit mit dem Daten-                                                                                      |  |  |  |
|                           | Daten sind einzelne Informationen. Es kann sich hierbei um jede Art von Information handeln, z.B. einen Namen oder eine Telefonnummer.                                                                                      |                                                                                                    |  |  |  |
|                           | Eine Tabelle ist eine Sammlung von Daten zu einem bestimmten Thema. Alle Daten, die zusammengehören, stehen dabei in einer Zeile.                                                                                           |                                                                                                    |  |  |  |
|                           | Ein Datensatz ist eine Zeile in einer Tabelle oder die Information einer Karteikar-<br>te. In dem Beispiel bildet jedes Rezept einen Datensatz. Die Anzahl der Datensät-<br>ze entspricht hier also der Anzahl der Rezepte. |                                                                                                    |  |  |  |
|                           | Ein Datenfeld ist ein Teil eines Datensatzes. Im Beispiel der Rezept-Datenbank<br>ist der Rezeptname ein Datenfeld, die Liste der Zutaten ein zweites und die Be-<br>schreibung der Zubereitung ein drittes Datenfeld.      |                                                                                                    |  |  |  |
|                           | Eine Datenbank ist eine Sammlung von Informationen, die durch ihre Struktur<br>das Wieder finden von Informationen erleichtert. In diesem Beispiel enthält die<br>Datenbank lediglich eine Tabelle.                         |                                                                                                    |  |  |  |
|                           | Eine Datenbankdatei in Access enthält ein<br>Darüber hinaus enthält sie zusätzliche Info<br>benötigt, um die Daten zu organisieren und in                                                                                   | ne oder mehrere "Tabellen" mit Daten.<br>rmationen und Hilfsmittel, die Access<br>anzuzeigen.                               |  |  |  |
| Merkmale<br>einer Access- | In einer Access-Datenbank kannst du Daten e<br>men Themenbereich beziehen oder für einen be                                                                                                    | eingeben, die sich auf einen gemeinsa-<br>stimmten Zweck gedacht sind.                                                      |  |  |  |
| Datendank                 | <ul> <li>Personaldaten der Mitarbeiter</li> </ul>                                                                                                    |                                                                                                    |  |  |  |
|                           | Adressen der Mitarbeiter                                                                                                    |                                                                                                    |  |  |  |
|                           | <ul> <li>Gehaltslisten der Mitarbeiter</li> </ul>                                                                                                    |                                                                                                    |  |  |  |
|                           | Ein <b>Datenbankprogramm</b> ist ein System, das<br>chert, verwaltet und den Zugriff auf die enthalt<br>ein Datenbankprogramm wie Access zahlreich<br>se, Bearbeitung und Präsentation der Daten bere                       | große Datenmengen in Tabellen spei-<br>enen Daten regelt. Außerdem stellt dir<br>e Werkzeuge zur Auswertung, Analy-<br>eit. |  |  |  |

## "Datenbanken" in Excel

| Wann ist die<br>Datenbank-<br>verwaltung mit<br>Excel sinnvoll? | Excel ist im Rahmen von Datenbankverwaltung lediglich ein Instrument zur Daten-<br>analyse, denn Excel verfügt nicht über typische Datenbankeigenschaften zur Ver-<br>knüpfung von unterschiedlich strukturierten Tabellen. Excel ist auch nicht zur Ver-<br>waltung großer Datenbestände geeignet, weil Excel keine Schutzmechanismen gegen<br>das Löschen oder Verändern von Daten kennt. |
|-----------------------------------------------------------------|----------------------------------------------------------------------------------------------------|
|                                                                 | Man kann Excel als Datenbankverwaltung nutzen,                                                                                                    |
|                                                                 | <ul> <li>wenn man mit kleinen Datenmengen arbeitet (bis etwa 1000 Datensätze);</li> </ul>                                                                                                    |
|                                                                 | wenn keine anderen Anwender auf diese Datenbank zugreifen müssen, da Excel-<br>Dateien nicht für den Mehrbenutzerzugriff konzipiert sind;                                                                                                    |
|                                                                 | wenn man nur mit einfach strukturierten Daten arbeitet.                                                                                                    |
|                                                                 | Die Pflege einer Adressendatei ist ein typisches Beispiel wofür man Excel als Daten-<br>bankverwaltung nutzen kann Dies soll auch für uns im Rahmen der Beschäftigung<br>mit Datenbanken ausreichen!                                                                                                    |
|                                                                 | Will man "professionelle" Datenbankverwaltung betreiben, so führt in der heutigen Zeit kein Weg an MS - Access vorbei!                                                                                                    |
| Datenbank in<br>Excel definieren                                | Excel erkennt und akzeptiert <i>zusammengehörige Zellbereiche</i> mit <i>Spalten-<br/>überschriften</i> automatisch als Datenbank. Ein Tabellenbereich mit Spalten-<br>überschriften wird als <b>Liste</b> bezeichnet. <i>Jede Liste wird als Datenbank erkannt</i> .                                                                                                    |
|                                                                 | wichtiger Hinweis: Eine Datenbank darf <u>keine leere Zeile</u> und <u>keine leere Spalte</u><br>enthalten!                                                                                                    |

| Name      | Vorname | Titel          | Geschlecht | Firma | Ort       | PLZ   |          | Datenfeldnamen |
|-----------|---------|----------------|------------|-------|-----------|-------|----------|----------------|
| Bauer     | Peter   |                | m          | DESY  | Hamburg   | 20345 | -        |                |
| Börding   | Maike   | ************** | Ŵ          | GMD   | Berlin    | 12345 |          | - Datensatz    |
| Braun     | Inga    |                | W          | GMD   | Darmstadt | 65334 | -        |                |
| Brinkmann | Anton   | Dr.            | m          | IBM   | Bonn      | 53223 | $\vdash$ | Datanfald      |
| Bröker    | Gerda   |                | W          | HMI   | Berlin    | 13245 | -        | Datement       |
| Declarad  | Alfana  |                |            | 001   | Downstadt | CE11E |          |                |

#### Datenmaske

Beispiel

Excel stellt zur Erfassung von Daten eine Datenmaske zur Verfügung. Die Datenmaske ist ein spezielles Dialogfenster, mit dessen Hilfe du schnell Daten eingeben, ändern, löschen oder suchen kannst.

| Meine Datenbank     X       Name:     Bauer     1 von 6       Vorname:     Peter     Neu | Man ruft die Datenmaske über das Menü<br>Date <u>n   M</u> aske auf.                                                                      |
|------------------------------------------------------------------------------------------|----------------------------------------------------------------------------------------------------|
| Titel:     Löschen       Geschlecht:     m                                               | Du kannst mittels der Bildlaufleiste oder mit den Tasten <u>V</u> orherigen suchen bzw. Wei <u>t</u> ersuchen von                         |
| Eirma:     DESY       Ort:     Hamburg       PLZ:     20345                              | Datensatz zu Datensatz wechseln.<br>Über die Taste <u>K</u> riterien kannst du Kriterien einge-<br>ben, um einzelne Datensätze zu finden. |
| <u>Schließen</u>                                                                         | Du sicherst Deine aktuellen Eingaben mit<br><return> bzw. mit der Schaltfläche Schließen.</return>                                        |

| Datensätze<br>filtern          | Zur Bearbeitung von Daten ist es oft hilfreich, nur die Datensätze einzublenden, die<br>eine bestimmte Bedingung erfüllen. Dieser Vorgang heißt Filtern.<br>So kannst du z.B. aus einer Personen-Datenbank (hier: z.B. ein Auszug aus der, der<br>GMD) alle weiblichen Mitarbeiterinnen heraussuchen. |                                                                                                 |                                                                        |                                                                                 |                                                                                         |                                                                    |                                                                                                    |
|--------------------------------|----------------------------------------------------------------------------------------------------|-------------------------------------------------------------------------------------------------|------------------------------------------------------------------------|---------------------------------------------------------------------------------|-----------------------------------------------------------------------------------------|--------------------------------------------------------------------|----------------------------------------------------------------------------------------------------|
| AutoFilter                     | Man verwendet di<br>die Spaltenübersc<br>umzuwandeln. Wä<br>übrigens nicht mi<br>möchtest.<br>Jedes Listenfeld e<br>gen Spalte.<br>Du kannst mit der<br>wählen.                                                                                                    | e AutoFilter-<br>hriften der L<br>ihle in den L<br>tgedruckt we<br>nthält dabei<br>AutoFilter-F | Funktion<br>iste bzv<br>istenfeld<br>orden) di<br>eine Lis<br>Funktion | n (Date <u>n</u><br>v. der D<br>lern (übe<br>e Datent<br>te aller u<br>aus jede | Eilter   Auto<br>atenbank a<br>r die entsta<br>feldinhalte<br>nterschied<br>r Spalte ge | DEilter),<br>automat<br>andener<br>aus, na<br>lichen l<br>enau eir | um<br>tisch in Listenfelder<br>n Auswahlpfeile, die<br>ach denen du filtern<br>Einträge der jeweili-<br>n Suchkriterium aus- |
|                                | Name Vornan<br>Därding Moike                                                                                                    | · ∎ litel ∎ G                                                                                   | eschlec                                                                |                                                                                 | Urt 🗸                                                                                   | 10245                                                              |                                                                                                    |
|                                | Duruing Iviaike                                                                                                    |                                                                                                 | W                                                                      | CMD                                                                             | Denin                                                                                   | 12343                                                              |                                                                                                    |
|                                | Draun Inga<br>Hoitmoior Tipo                                                                                                    | Drof Dr                                                                                         | W                                                                      | GIVID                                                                           | Darmstaut                                                                               | 17245                                                              | Bei aktiven Filtern ist                                                                                                    |
|                                | Riemann Hanna                                                                                                    | Proi. Dr.                                                                                       | w                                                                      | GMD                                                                             | Hamburg                                                                                 | 20345                                                              | der Auswahlpfeil blau                                                                                                    |
|                                | Seitz Maria                                                                                                    |                                                                                                 | w                                                                      | GMD                                                                             | Darmstadt                                                                               | 65332                                                              |                                                                                                    |
|                                | Abb.: gefilterte Datenbank:                                                                                                    | weibliche GMD-M                                                                                 | litarbeiter                                                            |                                                                                 |                                                                                         |                                                                    |                                                                                                    |
| Filter<br>Rückgängig<br>machen | <ul> <li>Öffne das List<br/>wenn du nur ei</li> <li>Rufe den Men<br/>auszuschalten</li> </ul>                                                                                                    | enfeld der en<br>n einzelnes F<br>üpunkt Date <u>n</u><br>möchtest, d.h                         | itspreche<br>Filterkrite<br>  <u>F</u> ilter  <br>. wenn d             | enden Sp<br>erium au<br><u>A</u> lle anze<br>lu alle D                          | alte und w<br>szuschalter<br>eigen auf,<br>atensätze v                                  | vähle de<br>n möcht<br>wenn d<br>vieder e                          | en Eintrag (Alle) aus,<br>test.<br>u alle Filterkriterien<br>einblenden möchtest.                                            |

## Sortieren einer "Datenbank" in Excel

| Information                                     | Oft werden die Informationen einer Tabelle oder Datenbank in einer anderen Reihen-<br>folge benötigt, als sie eingegeben wurde. Du kannst die Tabelle jederzeit alphabetisch<br>oder numerisch von Excel sortieren lassen. Dies funktioniert <u>ähnlich</u> wie du es in<br>Word kennen gelernt hast, beachte jedoch den "feinen", gravierenden Unterschied der<br>weiter unten genannt wird (vgl. Achtung!). |  |  |  |
|-------------------------------------------------|----------------------------------------------------------------------------------------------------|--|--|--|
| Schnelle<br>Sortierung über<br>die Symbolleiste | Du kannst wie du es bereits von Word kennst eine Liste mit den Symbolen und auf-<br>auf- bzw. absteigend sortieren.<br>Excel erkennt automatisch einen <i>zusammenhängenden Datenbereich</i> als Liste, mar-<br>kiert die Liste ohne Spaltenüberschriften und führt eine zeilenweise Sortierung durch.<br>Excel sortiert dabei nach der Spalte, in der sich momentan der Cursor befindet.                     |  |  |  |
|                                                 | Setze den Cursor in die Spalte, die sortiert werden soll.                                                                                                    |  |  |  |
|                                                 | Klicke auf das Symbol<br>f ür eine aufsteigende bzw. auf<br>f ür eine absteigende Sortierung.                                                                                                    |  |  |  |

(Beachte: Die AutoFilter-Funktion bleibt weiterhin aktiv.)

| Markierung<br>Sortieren     | Wenn du einen Tabellenbereich markierst, wird nur dieser markierte Bereich sortieren<br>sortiert. Die Sortierung erfolgt nach der Spalte, in der sich der Cursor befindet. Eine<br>solche Operation ist mit einem richtigen Datenbankverwaltungsprogramm wie Access<br>nicht möglich!                                          |
|-----------------------------|----------------------------------------------------------------------------------------------------|
|                             | Markiere den Tabellenbereich, der sortiert werden soll.                                                                                                    |
|                             | Positioniere den Cursor mit der Maus oder der Tabulatortaste in die Spalte inner-<br>halb des markierten Bereichs, nach der sortiert werden soll.                                                                                                    |
|                             | Klicke auf das Symbol<br>f ür eine aufsteigende bzw. auf<br>f ür eine absteigende Sortierung.                                                                                                    |
| Achtung!                    | Excel sortiert entweder eine Liste, in der nichts markiert ist, oder einen markier-<br>ten Tabellenbereich!                                                                                                    |
|                             | Wenn du versehentlich einen Teil einer Liste markiert hast, wird nur dieser sortiert.<br>Eine Adressenliste kann dadurch sehr schnell unbrauchbar werden. An dieser Stelle<br>zeigt sich, dass Excel keine "wirkliche" Datenbankverwaltung ist, denn normalerweise<br>dürfte so etwas nicht mit einer Datenbank geschehen.     |
| Mehrere<br>Sortierkriterien | Zeilen und Spalten können mit bis zu drei Schlüsseln auf- oder absteigend sortiert<br>werden. Es wird nur im Falle einer Übereinstimmung innerhalb des ersten Schlüssels<br>auch nach dem zweiten Schlüssel sortiert, und dann nur im Falle einer Übereinstim-<br>mung innerhalb des zweiten Schlüssels auch nach dem dritten. |
|                             | Setze den Cursor in die Tabelle, die sortiert werden soll. bzw. markiere den zusor-<br>tierenden Bereich der Tabelle.                                                                                                    |
|                             | Rufe den Befehl Daten   Sortieren auf.                                                                                                    |
|                             | Gebe im unteren Fensterbereich an, ob die Tabelle bzw. der markierte Bereich<br><i>Überschriften</i> enthält. Wenn das der Fall ist, erscheinen die Überschriften in den<br>Listenfeldern zur Auswahl. (Hier im Falle der Beispiel-Abb. sind die Überschrif-<br>ten Firma und Name.)                                           |
|                             | Wähle in den Listenfeldern die Sortierschlüssel aus, nach denen du sortieren<br>möchtest.                                                                                                    |
|                             | <ul> <li>(Hier im Falle der Beispiel-Abb. wird nach Firma und Name, jeweils aufsteigend<br/>sortiert werden.)</li> </ul>                                                                                                    |
|                             | > Wähle für jeden Sortierschlüssel die Sortierreihenfolge (auf- oder absteigend) aus.                                                                                                    |
|                             | Starte die Sortierung mit "OK" bzw. <return>.</return>                                                                                                    |
| Excel-"Datenb               | ank'' als Datenquelle für einen Serienbrief in Word                                                                                                    |

InformationWie du einen Serienbrief in Word erstellen kannst, müsstest du bereits in der Klasse 9<br/>gelernt haben. Bei der Erstellung eines Serienbriefes kommst du dann irgendwann zu<br/>dem Schritt, in dem du eine Datenquelle bestimmen muss. Bestimme wie gewohnt<br/>mit der Taste Daten importieren die Datenquelle. Was jetzt neu für Dich ist, du kannst<br/>als Datenquelle auch eine Excel-Tabelle wählen. Verbinde hierzu den Seriendruck-<br/>Manager mit Deiner Excel-Datenquelle